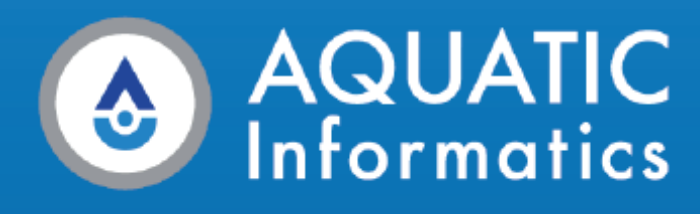

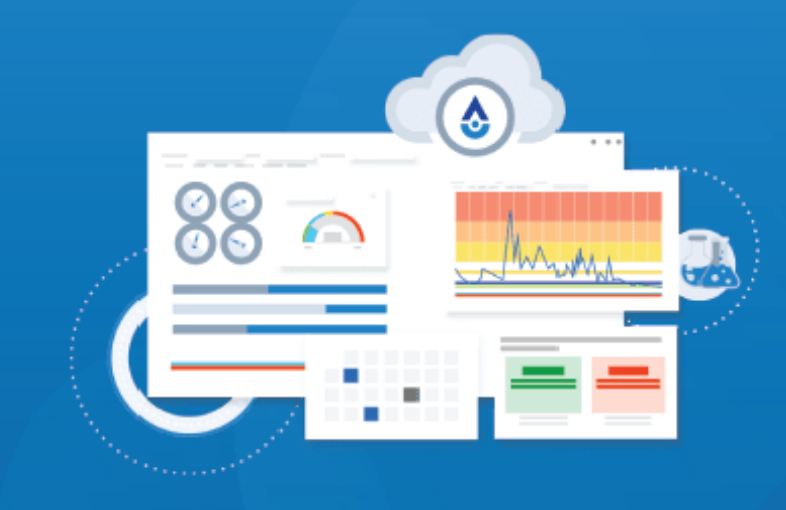

# Aquarius WebPortal

User Guide (for Non-Administrator Users)

2025.1 | April 2025

One Water. One Platform.

WATER DATA MANAGEMENT SOFTWARE

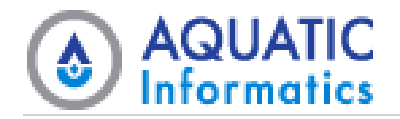

#### Copyright 2025 Aquatic Informatics ULC

Information in this document is subject to change without notice. The software described in this document is furnished under a license agreement or nondisclosure agreement. The software may be used or copied only in accordance with the terms of those agreements. No part of this publication may be reproduced, stored in a retrieval system, or transmitted in any form or any means electronic or mechanical, including photocopying and recording for any purpose other than the purchaser's personal use without the written permission of Aquatic Informatics ULC.

Aquatic Informatics ULC 2400 - 1111 West Georgia Street Vancouver, BC V6E 4M3 www.aquaticinformatics.com Phone 1.877.546.5699

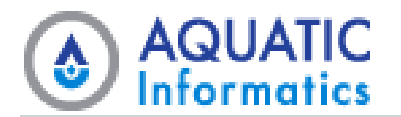

# Contents

| 1 Welcome to Aquarius WebPortal                | 1  |
|------------------------------------------------|----|
| 1.1 About this Guide                           | 1  |
| 1.2 Send Us Your Feedback!                     | 1  |
| 1.3 Thank you for choosing Aquarius WebPortal! | 1  |
| 2 Get Started                                  | 2  |
| 2.1 Navigating WebPortal                       | 2  |
| 2.1.1 Navigate from Map View to a Data Set     | 2  |
| 2.1.2 Location Summary.                        |    |
| 2.1.3 Data Set Overview                        |    |
| 2.2 View Data in Maps                          | 7  |
| 2.2.1 Filtering                                |    |
| 2.2.2 Applying Legends                         |    |
| 2.3 List View                                  |    |
| 2.3.1 Filtering Grids                          |    |
| 2.4 Export your Data                           |    |
| 3 Data Mode                                    |    |
| 3.1 Data Mode > Map                            |    |
| 3.1.1 Map Controls                             |    |
| 3.1.2 Search                                   |    |
| 3.1.3 Scale Bar                                |    |
| 3.1.4 Coordinates                              |    |
| 3.1.5 Map Scene Controls                       |    |
| 3.1.6 Map Options                              |    |
| 3.1.7 Legend                                   |    |
| 3.1.8 Data Set Reference                       |    |
| 3.1.9 Heat Maps and Isolines                   |    |
| 3.1.10 Layers Selector                         |    |
| 3.1.11 Indicators                              |    |
| 3.1.12 Pop-up Windows                          |    |
| Location Pop-up Windows                        |    |
| Data Set Pop-up Windows                        | 21 |

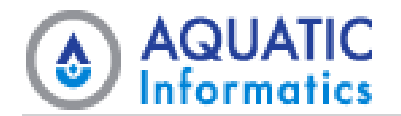

| Data Set Reference Pop-up Windows   |    |
|-------------------------------------|----|
| 3.2 Data Mode > List                |    |
| 3.2.1 Grid Pages: Available Actions |    |
| 3.3 Data Mode > Folder              |    |
| 3.3.1 Summary Tab                   |    |
| 3.3.2 Alerts Tab                    |    |
| 3.4 Data Mode > Location            | 27 |
| 3.4.1 Summary Tab                   |    |
| 3.4.2 Alerts Tab                    |    |
| 3.4.3 Files Tab                     |    |
| 3.4.4 Reports Tab                   |    |
| 3.4.5 Dashboard Tabs                |    |
| 3.5 Data Mode > Data Set            |    |
| 3.5.1 Summary Tab                   |    |
| 3.5.2 Chart Tab                     |    |
| Interval Filter Options             |    |
| Info Panel Options                  |    |
| 3.5.3 Grid Tab                      |    |
| 3.5.4 Statistics Tab                |    |
| 3.5.5 Alerts Tab                    |    |
| 3.5.6 Export Tab                    |    |
| Data Set Export                     |    |
| 3.5.7 Reports Tab                   |    |
| 3.5.8 Dashboard Tabs                |    |
| 3.6 Data Mode > Chart               |    |
| 3.6.1 Location Charts               |    |
| 3.6.2 Chart Series Tab              |    |
| 3.6.3 Y Axes Tab                    |    |
| About the Inverted Y Axis.          | 41 |
| 3.6.4 X Axis Tab                    |    |
| 3.6.5 Chart Settings Tab            |    |
| 3.6.6 Chart Layers Tab              |    |
| 3.6.7 Save Chart Tab                |    |
| 3.7 Data Mode > Export              |    |

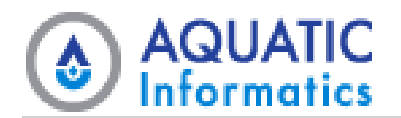

| 3.7.1 Available Actions                       |    |
|-----------------------------------------------|----|
| 3.7.2 Bulk Export Data Sets                   |    |
| Export Data                                   |    |
| Data Sets                                     |    |
| 3.8 Data Mode > Alerts                        |    |
| 3.9 Data Mode > Reports                       |    |
| 3.9.1 Info Requests                           |    |
| 3.9.2 Reports                                 |    |
| 3.10 Data Mode > Dashboards                   |    |
| 4 Account Mode                                |    |
| 4.1 Account Mode > Account Overview           |    |
| 4.1.1 Additional Actions                      |    |
| 4.2 Account Mode > Manage Account             |    |
| 4.2.1 Additional Actions                      | 53 |
| 4.2.2 Link an External Account                |    |
| 4.3 Account Mode > Account Settings           |    |
| 4.3.1 Available Actions                       |    |
| 4.4 Account Mode > Account Charts             | 55 |
| 4.4.1 Available Actions                       | 55 |
| 4.5 Account Mode > Account Dashboards         |    |
| 4.5.1 Available Actions                       |    |
| 4.5.2 Create an Account Dashboard             |    |
| Create Dashboard                              |    |
| 4.5.3 Configure an Existing Account Dashboard |    |
| 4.6 Account Mode > Account Widgets            |    |
| 4.6.1 Available Actions                       | 60 |
| 4.6.2 Create an Account Widget                | 61 |
| Instructions                                  | 62 |
| Input Variables                               | 63 |
| Advanced Settings.                            |    |
| 4.7 Account Mode > Account Export Templates   | 63 |
| 4.7.1 Available Actions                       | 64 |
| 4.8 Account Mode > Change Password            |    |

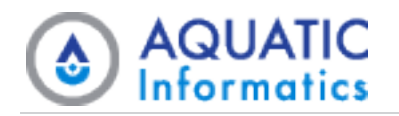

# **1** Welcome to Aquarius WebPortal

Aquarius WebPortal is a browser-based information and data presentation system integrating data collection, data storage, reporting, data computation, data management, and real-time information display.

# 1.1 About this Guide

This is your comprehensive guide to learning and using the Aquarius WebPortal system. You'll find topics related to new features, procedural information to help you perform various tasks, as well as technical reference information.

| Document     | User Guide (for Non-Administrator Users) |
|--------------|------------------------------------------|
| Product      | Aquarius WebPortal                       |
| Version      | 2025.1                                   |
| Release Date | April 2025                               |

This guide is intended for new non-administrator users. To begin learning WebPortal, start by reading the *Get Started* topics to help familiarize yourself with Aquarius WebPortal.

# **1.2 Send Us Your Feedback!**

After exploring this user guide, we encourage you to participate in our short **<u>survey</u>** to share your thoughts, ask questions, or simply tell us about what would make this documentation easy and efficient for you.

# **1.3 Thank you for choosing Aquarius WebPortal!**

Aquatic Informatics ULC is continually improving and extending the capabilities of the AQUARIUS software platform, incorporating feedback from users and responding to changes and trends in environmental science.

We hope your experience with Aquarius WebPortal is enjoyable and productive!

```
Last updated: April 08, 2025
```

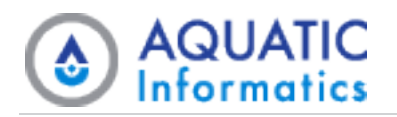

# 2 Get Started

# 2.1 Navigating WebPortal

The following graphics, locations, and other data are from a generic database. Your data is different, and when you select elements you must substitute equivalent elements from your own data where necessary. The exact set of features available to you depends on how your system administrator has configured your account permissions or the public account permissions.

#### 2.1.1 Navigate from Map View to a Data Set

Use the following guidance to help you navigate from the default map view of WebPortal data to specific data sets.

1. Starting on the map, click **Select Parameter**, then select a parameter from the drop-down list. For example, **Precipitation Incremental**.

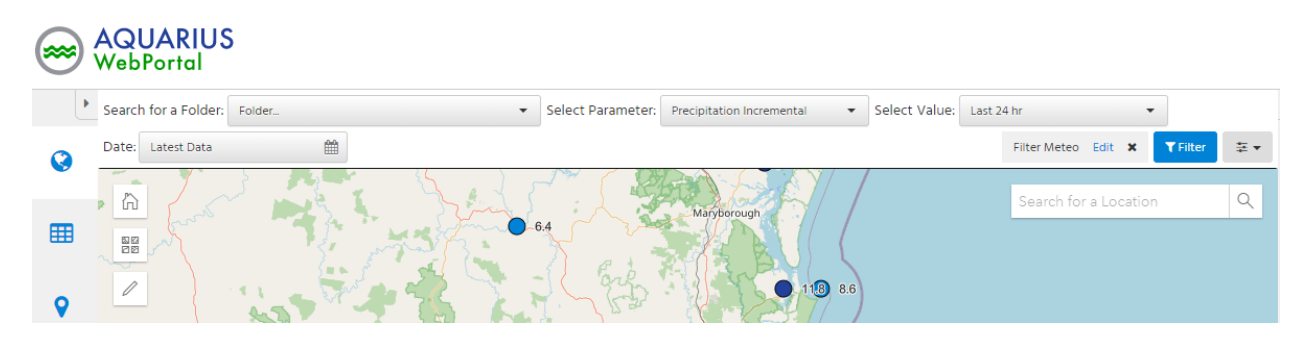

- 2. Click **Select Value**, then select **Last 24h** from the drop-down list. You can use this control to change the displayed parameter values.
- 3. Click an indicator to display a pop-up window with more information about the location and time-series.

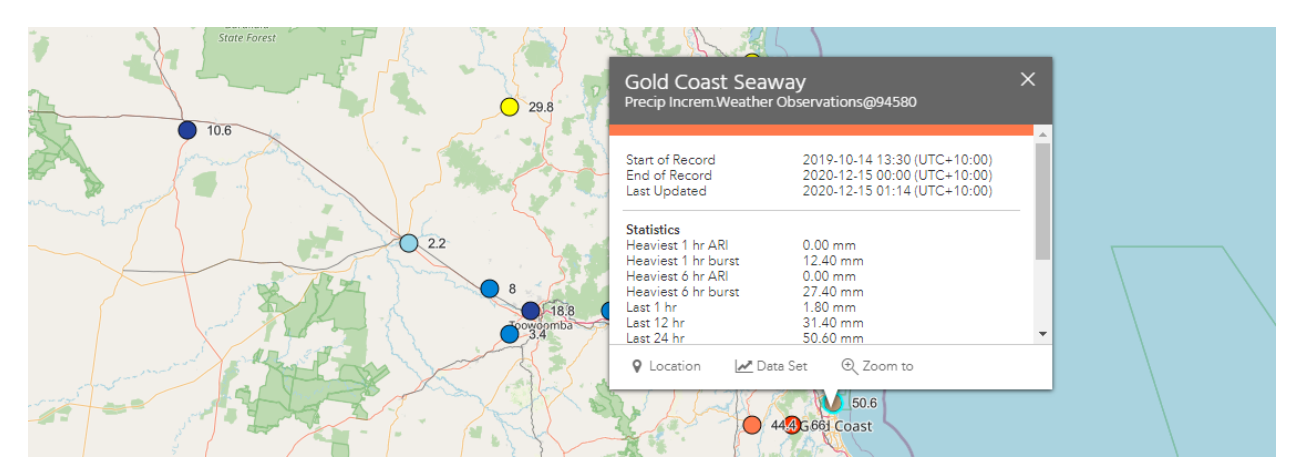

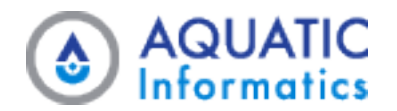

4. Click **Data Set** on the pop-up window, then select the **Grid** tab. This displays the information for that location in tabular format.

#### **2.1.2 Location Summary**

To view more details about a Location, select the **Summary** tab, or click **Location** from a pop-up window. The **Location Summary** tab displays information about the location and the list of data sets at the location.

| ŀ | tearch for a Polden Polates.                                                                                                    |                                                                                                    | • 14                                                                                                    | orth for a Location 98880 - Gen                                                                                                    | Count Servey                                                                              | •                                                                                                    |                                                                           | 3.4         | <u> </u>         |                        |
|---|----------------------------------------------------------------------------------------------------|----------------------------------------------------------------------------------------------------|----------------------------------------------------------------------------------------------------|----------------------------------------------------------------------------------------------------|-------------------------------------------------------------------------------------------|----------------------------------------------------------------------------------------------------|---------------------------------------------------------------------------|-------------|------------------|------------------------|
|   | 🖬 Summary 🔒 Alexts                                                                                                    | # Reports                                                                                                    |                                                                                                    |                                                                                                    |                                                                                           |                                                                                                    |                                                                           | 🥥 Go To Map | 94580            |                        |
|   | Location 94580                                                                                                    |                                                                                                    |                                                                                                    |                                                                                                    |                                                                                           |                                                                                                    |                                                                           |             | Location<br>Name | Gold Caset<br>Seaway   |
|   |                                                                                                    |                                                                                                    |                                                                                                    |                                                                                                    |                                                                                           |                                                                                                    |                                                                           | _           | Location<br>Type | Meteorology<br>Station |
|   | Location Name                                                                                                    |                                                                                                    | Gold Coa                                                                                                    | ot Searvey                                                                                                    |                                                                                           |                                                                                                    |                                                                           |             | Caundinates      | -12110-00-12           |
|   | Location Type                                                                                                    |                                                                                                    | Meteorol                                                                                                    | ogy Station                                                                                                    |                                                                                           |                                                                                                    |                                                                           |             |                  | 21° 9° (1405 8         |
|   | Polder                                                                                                    |                                                                                                    | Alteori                                                                                                    | ons.Queensland                                                                                                    |                                                                                           |                                                                                                    |                                                                           |             |                  |                        |
|   | Latitude / Longitude                                                                                                    |                                                                                                    | -27" 55" 5                                                                                                    | 9°, 1837 24° 0° (WOS 84)                                                                                                    |                                                                                           |                                                                                                    |                                                                           |             |                  |                        |
|   | Bevation                                                                                                    |                                                                                                    | 33 m                                                                                                    |                                                                                                    |                                                                                           |                                                                                                    |                                                                           |             |                  |                        |
|   | Time Zone                                                                                                    |                                                                                                    | USC+10.0                                                                                                    | ú.                                                                                                    |                                                                                           |                                                                                                    |                                                                           |             |                  |                        |
|   | Description                                                                                                    |                                                                                                    |                                                                                                    |                                                                                                    |                                                                                           |                                                                                                    |                                                                           |             |                  |                        |
|   |                                                                                                    |                                                                                                    |                                                                                                    |                                                                                                    |                                                                                           |                                                                                                    |                                                                           |             |                  |                        |
| - | Active                                                                                                    |                                                                                                    | ~                                                                                                    |                                                                                                    |                                                                                           |                                                                                                    |                                                                           |             |                  |                        |
|   | Active<br>Tags                                                                                                    | A Report al Data                                                                                              | No taga a                                                                                                    | re associated with this Location                                                                                                    |                                                                                           |                                                                                                    |                                                                           |             |                  |                        |
|   | Active Tags  the tropest last 7 days (CIN)  Data Sets                                                                                                    | ▲ roport al tura                                                                                              | No taga a                                                                                                    | re associated with this Location                                                                                                    | Time Zo                                                                                   | hệ incelian Ten                                                                                                    | e Zane (J.CC-10-50)                                                       |             |                  |                        |
|   | Active<br>Tags<br>Toport last 7 days (CN)<br>Data tens<br>Data tens<br>Data Sectid - T Paser                                                                                    | ▲ toport al tuta                                                                                              | No tags a (CTW)                                                                                                    | re associated with this Location<br>T End of Record                                                                                                    | Time Zon                                                                                  | ne incution Tim                                                                                                    | e Tane (J.F.C. 10.00)<br><b>T</b> On Ta                                   | • •         |                  |                        |
|   | Active<br>Tags<br>Togs<br>Data Sets<br>Data Sets<br>At Temp.Reafter Observ. At Tem                                                                                              | A toport all tusta<br>ester T<br>reportante                                                                   | No tags a No tags a                                                                                                    | ee associated with this Location           T         End of Record           0         2020-12-10 0000000                                                                            | Time 200<br>T Let Updated<br>200-12-15-014-51                                             | te. instantīta<br>▼ Artive<br>♀ Map                                                                                                    | T On To<br>T On To                                                        |             |                  |                        |
|   | Active<br>Tags<br>Togs<br>Data Setsid + Y Param<br>An Temp.Neather Observ. An Tem<br>Atmos.Prescience Observ. An Tem                                                            | A suport al Data<br>eter T<br>sporture<br>photo Procupo                                                       | No tags a (CTV)                                                                                                    | Tend of Record           0         2020-12-15 00.00.00         0         2020-12-15 00.00.00                                                                                         | Time 200<br>T Last Updated<br>2020-0-5-019430<br>2020-0-5-019430                          | ne Insultan Tim<br>T Active<br>T Map<br>Map                                                                                                    | There (J.C. +10.90)<br><b>T</b> Do To<br>(co to m<br>(co to m             |             |                  |                        |
|   | Active<br>Tags<br>Topot lact 7 days (CTA)<br>Data Sets<br>Data Sets<br>Air Temp Modifier Obsen. Air Tem<br>Atmos Presciventher Obse. Atmos<br>Precip Incent/Westher Obs. Precip | Export all Data     teport all Data     star     T     revisione     phelic Pressure     tation Incornental   | No tags a (CTV) No tags a (CTV) No tags a 2005-06-10 miceo 2005-06-10 miceo 2005-06-100000000000000000000000000000000 | Tend of Record           0         2020-12-15 00:00:00         0         2020-12-15 00:00:00           0         2020-12-15 00:00:00         0         2020-12-15 00:00:00         0 | Time 200<br>T Let Updated<br>2020-10-15 073433<br>2020-10-15 073433<br>2020-10-15 073433  | te instantin<br>Athe<br>Map<br>Map<br>Map<br>Map<br>Map<br>Map<br>Map<br>Map                                                                                                    | e Jame (J.EC+10-00)<br>T Ga Ta<br>Ga Ta<br>Ga Ta<br>Ga Ta<br>Ga Sa •      |             |                  |                        |
|   | Active<br>Tags<br>Topot last 7 days (CTV)<br>Data Sets<br>Data Sets<br>Air Temp, Noother Observ Air Tem<br>Atmos PrecWrather Observ Atmos<br>Preop Increm/Werther Obs Preop     | A toport all Data<br>star T<br>reprofure<br>photic Pressare<br>tation incremental                             | No tags a (CTV) No tags a (CTV)                                                                                                    | Total of Record           0         2020-12-75 0000000         0           0         2020-12-75 0000000         0                                                                    | Time 200<br>Time 200<br>200-0-5-014-0<br>200-0-5-014-0<br>200-0-5-014-0                   | <ul> <li>Instantin Ter</li> <li>Ather</li> <li>Map</li> <li>Map</li> <li>Map</li> <li>Map</li> <li>Map</li> <li>Map</li> <li>Map</li> <li>Map</li> <li>Map</li> <li>Grad</li> </ul> | e Jame (J.C. (10.90))<br>T Ge Ta<br>Ge To<br>Ge To<br>De To<br>De To<br>P |             |                  |                        |
|   | Active<br>Tags<br>Toport last 7 slaps (CNV)<br>Data Setsid - Y Pase<br>Air Temp Realitier Observ. Air Tem<br>Atmos Preciliarer Observ. Precipi                                  | Export all Data      Export all Data      effer     T      ponture      photo Procure      tation Incremental | No tags a (CTV)                                                                                                    | T         End of Record           0         2020-12-15 0000000           0         2020-12-15 0000000           0         2020-12-15 0000000                                         | Time 201<br>T Last Updated<br>2020-13-15-019439<br>2020-13-15-019439<br>2020-13-15-019439 | te Institut Ten<br>T Ather<br>Map<br>Id Des Set<br>Summary<br>Chart<br>Grid<br>Historicits                                                                                          | Three (J.C. +10.00)<br>T Do To<br>(co low<br>(co low<br>Do To +           |             |                  |                        |

## 2.1.3 Data Set Overview

To view more details about a data set , click the **Go To** menu from the **Location Summary** tab.

The **Data Set Overview** tab is itself broken up into a number of tabs:

• The **Summary** tab displays standard information about the data set (parameter, unit, etc.). The summary can also display additional details specific to the data set (if they exist). For example, flooding levels, oper-ational bands, reservoir spill levels, and so on.

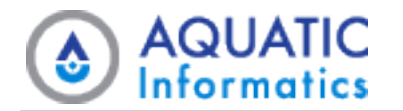

| Se | earch for a Folder: Folder                                 | ✓ Search for a Location: 94580 - Gold Coast Seaway ✓         | •                               |                              |
|----|------------------------------------------------------------|--------------------------------------------------------------|---------------------------------|------------------------------|
| Se | elect a Data Set: Precip Increm.Weather Observations@94580 | *<br>*                                                       | Precip Increm.<br>Observations@ | Weather<br>@94580            |
|    | 🗐 Summary 🕍 Chart 🌐 Grid 🔝 Statistic                       | s 🛕 Alerts 📥 Export 🖉 Reports 🏟 Sample Dashboard 🔍 Go To Map | Location<br>Name                | Gold Coast<br>Seaway (Maj    |
|    | Data Set: Precip Increm.Weather Observations@94580         |                                                              | Parameter                       | Precipitation<br>Incremental |
|    | Location Identifier                                        | 94580                                                        | Unit                            | Millimetres                  |
|    | Location Name                                              | Gold Coast Seaway                                            | Start of                        | 2019-10-14 13                |
|    | Parameter                                                  | Precipitation Incremental                                    | End of                          | 2020-12-15-0                 |
| -  | Unit                                                       | Millimetres                                                  | Record                          | (UTC+10:00)                  |
|    | Start of Record                                            | 2019-10-14 13:30 (UTC+10:00)                                 | Last                            | 2020-12-15 0                 |
| -  | End of Record                                              | 2020-12-15 00:00 (UTC+10:00)                                 | Updated                         | (UTC+10:00)                  |
|    | Last Updated                                               | 2020-12-15 01:14 (UTC+10:00)                                 |                                 |                              |
|    | Description                                                |                                                              |                                 |                              |
|    | Comments                                                   |                                                              |                                 |                              |

• The Chart tab creates a simple chart that shows the data over the last 24 hours.

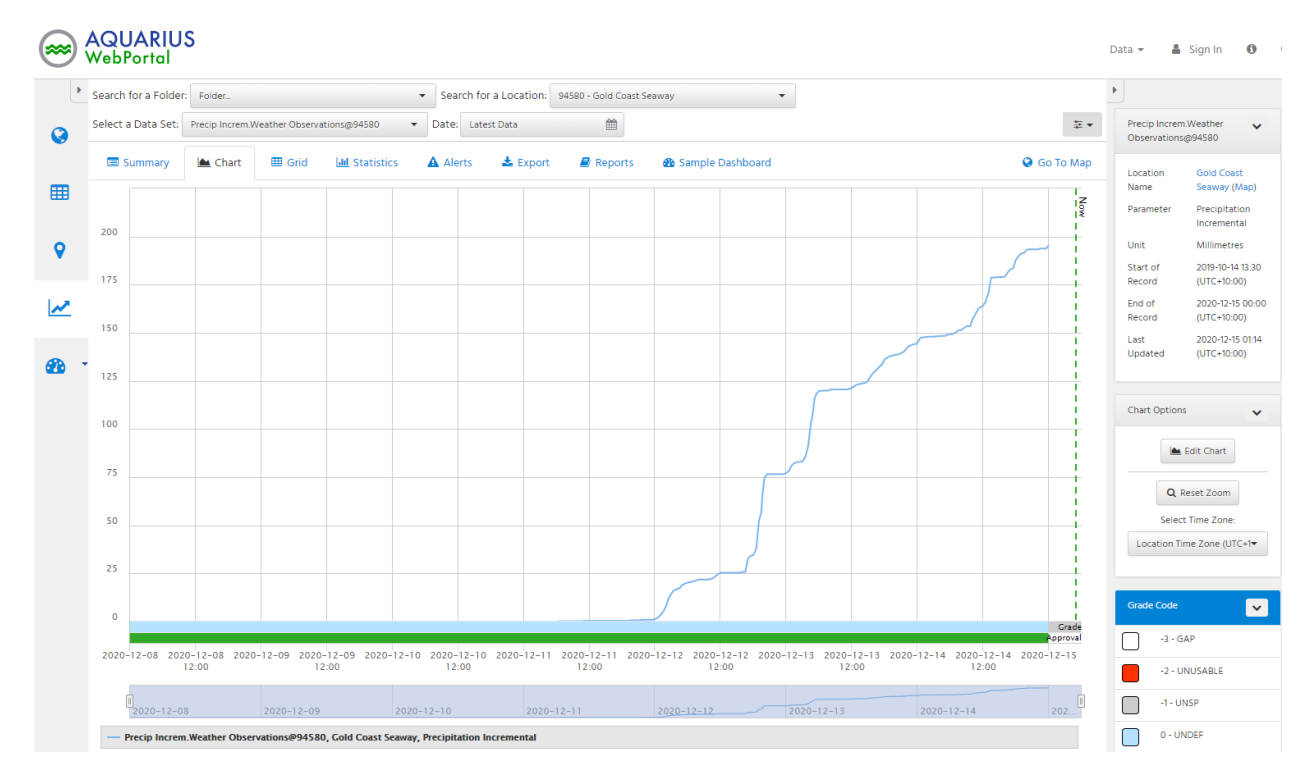

The charts are fully interactive allowing for zooming and panning by clicking and dragging the mouse. There are chart display options in the bottom left-side corner. You can export charts images through the **Export** menu. To change the displayed period, click **Date**, then **Interval Latest**. You can select one of the pre-set values of **Daily**, **Monthly**, or **Yearly** from the drop-down list. Alternatively you can select **Custom** to set a custom date range.

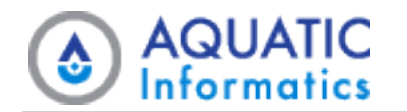

| tion | s@9458(          | )     | •    | Date   | : Lat  | est Da | ta       |         |       |       |    |      |      |        |       |
|------|------------------|-------|------|--------|--------|--------|----------|---------|-------|-------|----|------|------|--------|-------|
| Ŀ    | <u>III</u> Stati | stics | D    | ate: 2 | 2020-  | 12-15  | 5 - 2020 | )-12-16 | 6     |       |    |      | Samp | le Das | shboa |
|      |                  |       |      | Interv | al: Cu | stom   |          |         |       |       | •  |      |      |        |       |
|      |                  |       |      | 2020-  | 12-15  | - 2020 | )-12-16  |         |       |       |    |      |      |        |       |
|      | <                | Dec   | cemb | er 🗸   | 2020   | ~      | >        | <       | Jan   | nuary | ~  | 2021 | ~    | >      |       |
|      | Su               | Мо    | Tu   | We     | Th     | Fr     | Sa       | Su      | Мо    | Tu    | We | Th   | Fr   | Sa     |       |
|      | 29               | 30    | 1    | 2      | 3      | 4      | 5        | 27      | 28    | 29    | 30 | 31   | 1    | 2      |       |
|      | 6                | 7     | 8    | 9      | 10     | 11     | 12       | 3       | 4     | 5     | 6  | 7    | 8    | 9      |       |
|      | 13               | 14    | 15   | 16     | 17     | 18     | 19       | 10      | 11    | 12    | 13 | 14   | 15   | 16     |       |
|      | 20               | 21    | 22   | 23     | 24     | 25     | 26       | 17      | 18    | 19    | 20 | 21   | 22   | 23     |       |
|      | 27               | 28    | 29   | 30     | 31     | 1      | 2        | 24      | 25    | 26    | 27 | 28   | 29   | 30     |       |
|      | 3                | 4     | 5    | 6      | 7      | 8      | 9        | 31      | 1     | 2     | 3  | 4    | 5    | 6      |       |
|      |                  |       |      |        |        |        | 2020-    | 12-15 - | 2020- | 12-16 | С  | ance |      | pply   |       |
|      |                  |       |      |        |        |        |          |         |       |       |    |      |      |        |       |

• The **Grid** tab displays the same data as the chart in a grid or interactive table. This allows for sorting, filtering and exporting of data.

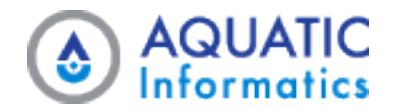

| earch for a Folder. | Folder.              |                       | * Search f | or a Location: | 94590 - Gold Coast Seav | ely •                |                         | •                |                               |
|---------------------|----------------------|-----------------------|------------|----------------|-------------------------|----------------------|-------------------------|------------------|-------------------------------|
| elect a Data Set:   | Precip Increm Weathe | r Observationsg64590  | * Date: La | ent Data       | m                       |                      | 55 <b>-</b>             | Observations     | Weather a                     |
| E Summary           | 📥 Chart 🛛 🕅          | Grid M Statistics     | A Alerts   | 🛓 Export       | @ Reports               | Sample Dashboard     | 🥥 Go To Мар             | Location         | Gold Coast                    |
| Timestamp           | T Precip             | sitation incrementa 🔻 | Grade Code | T              | Approval Level          | T Interpolation Typ  | ж. т. т. <del>т</del> . | Parameter        | Precipitation                 |
| 2020-12-13 12:30:00 | 1                    |                       | 0 - UNDEF  |                | 1200 - Approved         | 5 - Preceding Tota   | is *                    |                  | Incremental                   |
| 2020-12-13 13:00:00 | 0.8                  |                       | 0 - UNDEP  |                | 1200 - Approved         | 5 - Preceding Tota   | ih                      | Unit             | Willington a                  |
| 2020-12-13 13:30:00 | 0.2                  |                       | 0 - UNDEF  |                | 1200 - Approved         | 5 - Preceding Tota   | és –                    | Record           | (UTC+10:00)                   |
| 2020-12-13 14:00:00 | 0.4                  |                       | 0 - UNDEF  |                | 1200 - Approved         | i 5 - Preceding Tota | h.                      | End of<br>Record | 2020-12-15 00.<br>(UTC+10.00) |
| 020-12-13 14:30:00  | 0.2                  |                       | 0 - UNDEF  |                | 1200 - Approved         | 5 - Preceding Tota   | és –                    | Last             | 2020-12-15 01                 |
| 2020-12-13 14:31:00 | 0                    |                       | 0 - UNDEF  |                | 1200 - Approved         | 5 - Preceding Tota   | 8                       | Updated          | 011C+10.000                   |
| 2020-12-13 15:00:00 | 14                   |                       | 0 - UNDEF  |                | 1200 - Approved         | 5 - Preceding Tota   | 8                       |                  |                               |
| 2020-12-13 15:30-00 | 2.4                  |                       | 0 - UNDEF  |                | 1200 - Approved         | 5 - Preceding Tota   | is .                    | Orid Options     |                               |
| 2020-12-13 15:31:00 | 0                    |                       | 0 - UNDEF  |                | 1200 - Approved         | 5 - Preceding Tota   | is                      | Select           | Time Zone-                    |
| 2020-12-13 16:00:00 | 18                   |                       | 0 - UNDEF  |                | 1200 - Approved         | 5 - Preceding Tota   | is                      | Location Tim     | ne Zone (URC+7                |
| 2020-12-13 16:30:00 | 12                   |                       | 0 - UNDEP  |                | 1200 - Approved         | 5 - Preceding Tota   | és –                    |                  |                               |
| 2020-12-13 17:00:00 | 16                   |                       | 0 - UND07  |                | 1200 - Approved         | 5 - Preceding Tota   | é.                      | Grade Code       |                               |
| 2020-12-13 17:30:00 | 12                   |                       | 0 - UNDEF  |                | 1200 - Approved         | 5 - Preceding Tota   | és -                    | - 4-64           | NP.                           |
| 2020-12-13 18:00:00 | 2.8                  |                       | 0 - UNDEF  |                | 1200 - Approved         | 5 - Preceding Tota   | is .                    | 0                | 117 b 7                       |
| 1020-12-13 18:30:00 | 0.8                  |                       | 0 - UNDEF  |                | 1200 - Approved         | 5 - Preceding Tota   | is .                    | -2-08            | ALCARLE.                      |
| 00.00.01 £1-51-050  | 0.8                  |                       | 0 - UNDEF  |                | 1200 - Approved         | 5 - Preceding Tota   | is .                    | - 1-UN           | 6P                            |

• The **Statistics** tab displays any statistics that WebPortal calculates against the data set. You must pre-define statistics for each interval in order to display them here. Statistics are not available for custom date ranges.

| Search for a Folder | Folder                       |                  | Search for a Location: | 94580 - Oold Coast Seaway |                        | •                               |                                 |
|---------------------|------------------------------|------------------|------------------------|---------------------------|------------------------|---------------------------------|---------------------------------|
| Select a Data Set   | Precip Increm/Weather Observ | rtors@94580 •    | Date: Latest Data      | <u> </u>                  | 2                      | E + Precip Incre<br>Observation | nWeather 🖌                      |
| Summary             | 🛤 Chart 🛛 💷 Grid             | LML Statistics   | Alerts 🔹 📥 Export      | 🖉 Reports 🛛 🐽 Sample      | Dashboard 🛛 🔒 Go To M  | Location                        | Gold Coast                      |
| Statistic †         | ▼ Timestamp                  | Y Event Timestar | np 🍸 Value             | T Grade Code              | Y Interpolation Type 7 | Forwmetter                      | Seaway (Map)<br>Precipitation   |
| Heaviest 1hr ARI    | 2020-12-14 21:30:00          |                  | 0                      | 0 - UNDEF                 | 2 - Preceding Avg.     | -                               | Incremental                     |
| Heaviest 1 hr burst | 2020-12-15 00:00:00          | 2020-12-14 12:30 | 12.4                   | 0 - UNDEF                 | 3 - Preceding Max      | Unit                            | Millimetres                     |
| Heaviest 6 hr AN    | 2020-12-14 21:50:00          |                  | 0                      | 0 - UNDEP                 | 2 - Preceding Avg.     | Start of Record                 | 2019-10-14 12:30<br>(UTC+10:00) |
| Heaviest 6 hr burst | 2020-12-15 00:00:00          | 2020-12-14 07:3  | 2:00 27.4              | 0 - UNDEF                 | 3 - Preceding Max.     | End of<br>Record                | 2020-12-15-00:00<br>8/TC+10:001 |
| Last 1 hr           | 2020-12-15 00:00:00          | 2020-12-14 23:0  | 0:00 1.0               | 0 - UNDEF                 | 5 - Preceding Totals   | Leot                            | 2020-12-15 01:14                |
| Last 12 hr          | 2020-12-15 00:00:00          | 2020-12-14 12:00 | 3.00 31.4              | 0 - UNDEF                 | 5 - Preceding Totals   | Updated                         | (UTC+10:00)                     |
| Last 24 hr          | 2020-12-15 00:00:00          | 2020-12-14 00:0  | 0.00 50.6              | 0 - UNDEF                 | 5 - Preceding Totals   |                                 |                                 |
| Last 24 Hr          | 2020-12-15 00:00:00          | 2020-12-14 00:0  | 0.00 51                | 0 - UNDEF                 | 5 - Preceding Totals   | Grade Code                      |                                 |
| Last 6 hr           | 2020-12-15 00:00:00          | 2020-12-14 18:00 | 0.00 7.6               | 0 - UNDEF                 | 5 - Preceding Totals   |                                 | SAP                             |
|                     |                              |                  |                        |                           |                        |                                 | NUSABLE                         |

- The **Alerts** tab contains a grid that displays notifications that WebPortal sends out. WebPortal sends these notification messages as emails and text-messages (SMS) to people in distribution groups.
- The **Export** tab displays the export screen for the data set, letting you define the parameters of a data export. For example, you can define a date range, export format, units, and other details. For more

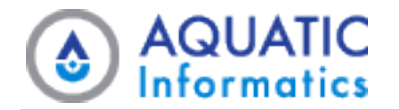

information, see "Data Mode > Export" on page 46.

|   | Search for a Folder: Folder                                   | Search for a Location: 94580 - Gold Coast Seaway                                                                                                    | •                           |                               |
|---|---------------------------------------------------------------|----------------------------------------------------------------------------------------------------|-----------------------------|-------------------------------|
| ) | Select a Data Set: Precip In                                  | crem.Weather Observations@94580 🔹 🗧                                                                                                    | Precip Incre<br>Observation | m.Weather<br>Is@94580         |
|   | 🗐 Summary  🗎 Ch                                               | art 🌐 Grid 🕍 Statistics 🔺 Alerts 📥 Export 🧧 Reports 🏤 Sample Dashboard 😪 Go To Map                                                                                                    | Location                    | Gold Coast                    |
|   | Export                                                        |                                                                                                    | Name<br>Parameter           | Precipitation                 |
|   | for easier automatic exporting.                               | 3, then press download. As your selection is made the 'Export UKL' will automatically update. This UKL can be copied and used to download the data directly                                                                                                    | Unit                        | Millimetres                   |
|   |                                                               |                                                                                                    | Start of                    | 2019-10-14 13:3               |
|   | Data Type                                                     | Data Set 🔹                                                                                                    | Record<br>End of            | (UTC+10:00)                   |
|   | Date Range                                                    | Entire Period of Record                                                                                                    | Record                      | (UTC+10:00)                   |
|   |                                                               |                                                                                                    | Last<br>Updated             | 2021-01-23 03:<br>(UTC+10:00) |
|   | Export Format                                                 | CSV 🗸                                                                                                    |                             |                               |
|   | Compressed                                                    | Export File will be compressed into a zip archive                                                                                                    |                             |                               |
|   |                                                               |                                                                                                    |                             |                               |
|   | Rounding                                                      | Full Precision      Round Data to Default Specification                                                                                                    |                             |                               |
|   | Rounding<br>Unit                                              | Full Precision O Round Data to Default Specification     Select Unit                                                                                                    |                             |                               |
|   | Rounding<br>Unit<br>Time Zone                                 | Full Precision O Round Data to Default Specification  Select Unit  Location Time Zone (UTC+10:00)                                                                                                    |                             |                               |
|   | Rounding<br>Unit<br>Time Zone<br>Pre-processing               | Full Precision      Round Data to Default Specification      Select Unit      Location Time Zone (UTC+10:00)                                                                                                    |                             |                               |
|   | Rounding<br>Unit<br>Time Zone<br>Pre-processing               | <ul> <li>Full Precision O Round Data to Default Specification</li> <li>Select Unit</li> <li>Location Time Zone (UTC+10.00)</li> <li>Download</li> </ul>                                                                                                    |                             |                               |
|   | Rounding<br>Unit<br>Time Zone<br>Pre-processing               | Full Precision  Round Data to Default Specification Select Unit Location Time Zone (UTC+10:00) Download                                                                                                    |                             |                               |
|   | Rounding<br>Unit<br>Time Zone<br>Pre-processing<br>Export URL | <ul> <li>Pull Precision          <ul> <li>Round Data to Default Specification</li> <li>Select Unit</li> <li>Location Time Zone (UTC+10:00)</li> <li> </li> </ul> </li> <li>Download     http://aiau-docsdemo/AQWebPortal/Export/DataSet?DataSet=Precip%20Increm.We     Copy to Clipboard     </li> </ul> |                             |                               |

- The **Reports** tab displays text-based reports called Information Requests, which WebPortal can display onscreen or send via email or text-message (SMS). It also displays published reports, usually in PDF format.
- You can also use **Dashboard** tabs to configure WebPortal. These can provide additional ways of displaying the Time-Series data including in gauges, charts combining data from multiple time-series, or live webcam views of the location.

# 2.2 View Data in Maps

By default, WebPortal shows a selection of data the portal makes available to all users. Exactly what this data is depends on how the portal administrator has set the defaults, or on what data you were viewing on your last visit. Once you are in the portal you can customize the data to display what is relevant to you.

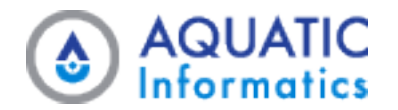

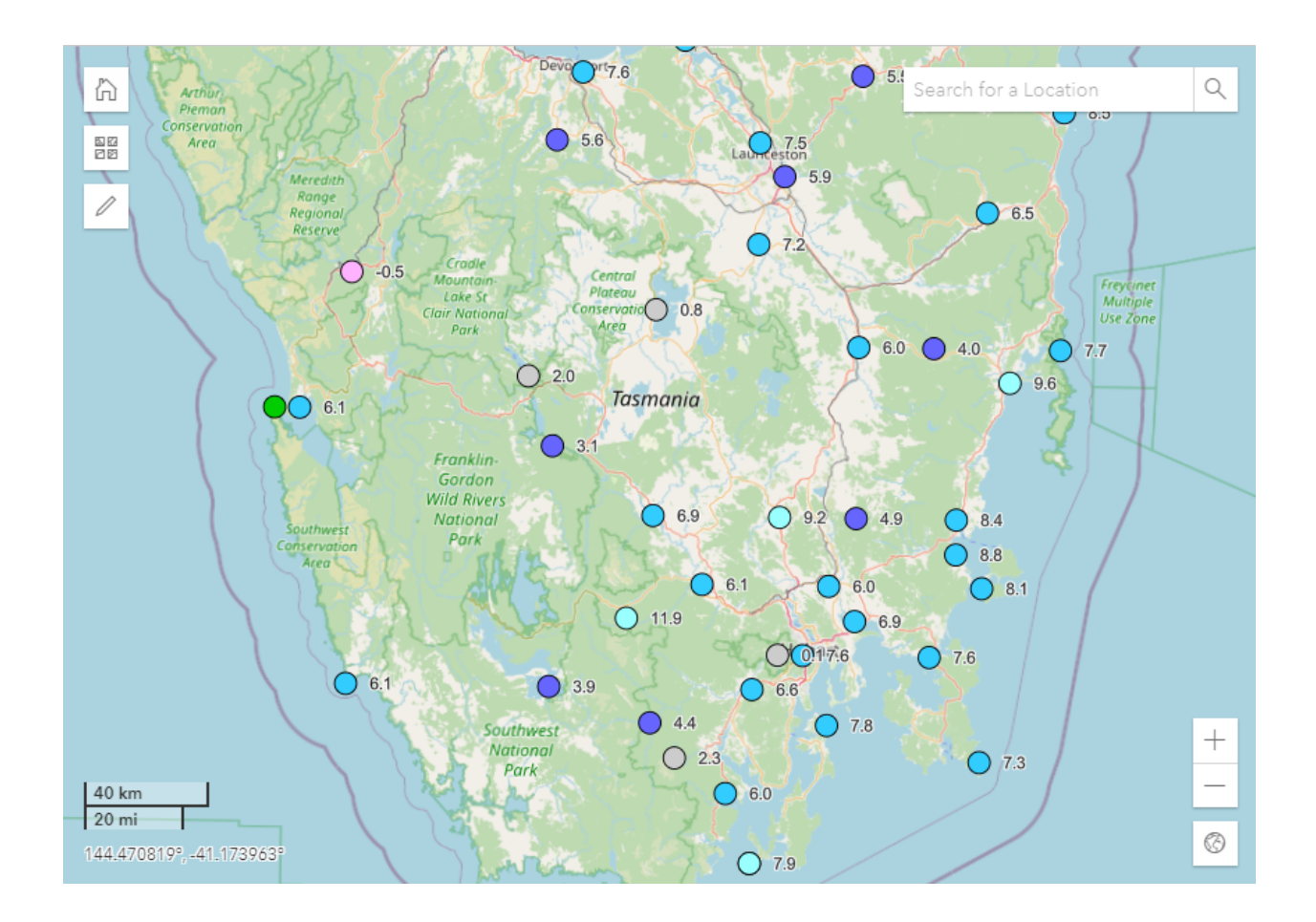

## 2.2.1 Filtering

To filter for meteorological stations above 1000m, for example, you can use the following steps. You may have to adjust the items selected to match the data available on your portal.

- 1. Click Filter.
- 2. Click New Filter.
- 3. In the **Name** field, type a name for the filter.
- 4. Click Location Attribute.
- 5. Click Type.
- 6. Click Location whose Type:, then select Meteorological station from the drop-down list.
- 7. Click Add Filter to return to the Location Attributes screen.

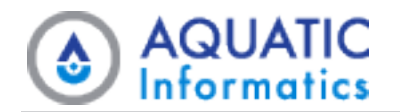

- 8. Click Elevation.
- 9. Click **Is greater than**, then select **Is greater than or equal to** from the drop-down list.
- 10. In the field below, type *1000*. You do not need to enter units, the field uses whatever units WebPortal defaults to, meters in this case.
- 11. Click **Filter**. The map information changes to show only meteorological stations with elevations of 1000m or above.

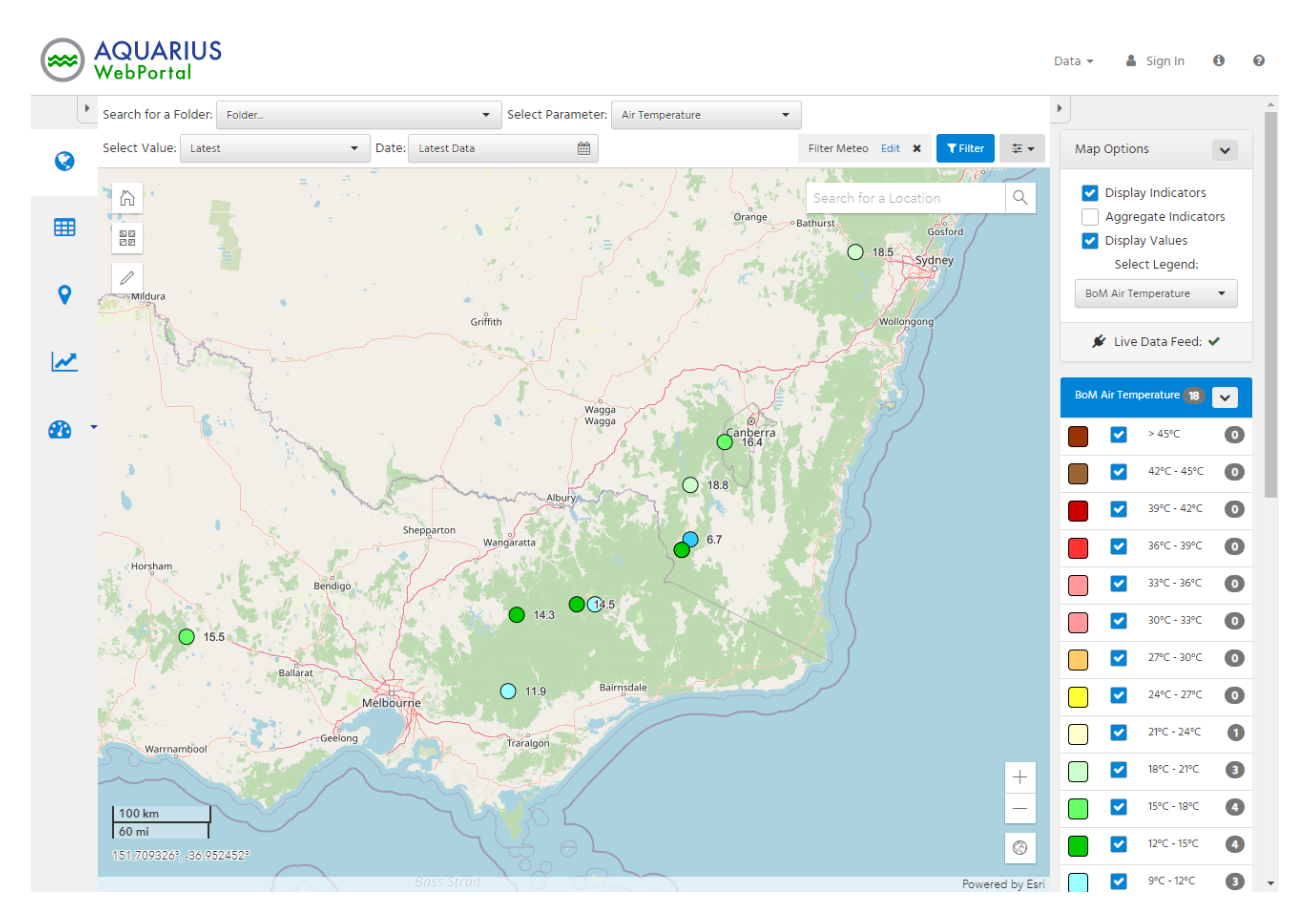

Note that if these stations are in the same specific region, the map re-centers and zooms to highlight this area. Observe the filter name you entered displays next to the **Filter** control, and you can edit it if you want to further adjust the parameters.

If you do this without logging in, only you can see these filters, and they expire when you leave the portal. If you log in, you can save these filters for your own use later, but other users still cannot see them. The portal administrator can create filters and make them available to other users.

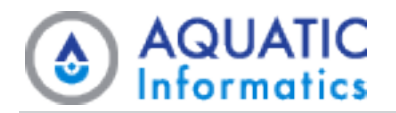

## 2.2.2 Applying Legends

Legends help visualize the information available on the portal by applying different colors, markers, or additional visual elements to the map. The displayed legend links to your selected value. If you click **Select Legend**, WebPortal displays a list of available and relevant legends. Continuing with our previous example of meteorological stations based on elevation, you can select a legend that assigns different colors to different elevation ranges, giving you a better idea of just how high the stations are. The legends available and the parameters they use depends on the data available and how the administrator has configured the portal. They can be based on either location attributes or data set properties.

HINT To learn more about using and filtering maps, see "Data Mode > Map" on page 13.

# 2.3 List View

The List page provides a grid-based view of the data currently on the map. You can also apply filters you developed for the map to this view. A filter based on a specific geographical location or area may not be readily apparent from this view, but WebPortal only displays locations within the specified area on the grid.

## 2.3.1 Filtering Grids

You can also apply filters based on the columns of the grid itself. Each column header has a filter (**T**) icon you can click to activate the filter options (shown below).

| Contains | •     |
|----------|-------|
| Mount    |       |
| Or 🔹     |       |
| Contains |       |
| Mt       |       |
| Filter   | Clear |

Continuing with our example of meteorological stations over 1000 m, we now want to narrow our search to any stations associated with mountains.

- 1. Click the filter  $(\mathbf{T})$  icon for the **Location** column.
- 2. Filter the locations for any that contain the word Mount, or the abbreviation Mt.
- 3. Click **Filter**. The list of stations further reduce to show only the ones with Mount or Mt in their location names.

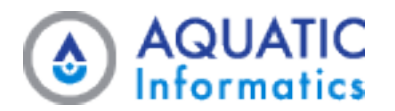

You can also sort the information alphabetically by column by clicking the column heading you want to use.

HINT To learn more about using Lists, see "Data Mode > List" on page 23.

# 2.4 Export your Data

Once you filter to select only the data sets you are interested in, you may want to export this data from the portal to your own system for further use. The ability to do this depends on the rights the portal administrator grants you, so it may not be available to you in some cases.

Data mode's **Export** page contains configuration options that you can use to bulk export your data sets. You can export multiple data sets for multiple parameters from multiple locations – all to a single, time-aligned file. Alternatively, you can export data sets to separate files for each data set, depending on your preferences for a given export event.

1. From the list from the previous example, click **Go To** for one of the data sets, then select **Exports** from the drop-down list. The **Export** page for the relevant data set displays.

|   | Search for a Folder: Folder.                                        | Search for a Location: 95979 - kunanyi / Mount Wellington                                                                                                   |     | •                              |                                               |
|---|---------------------------------------------------------------------|----------------------------------------------------------------------------------------------------|-----|--------------------------------|-----------------------------------------------|
| ) | Select a Data Set: Air Temp                                         | Weather Observations@95979 🔹                                                                                                    | ž • | Air Temp.Weat<br>Observations@ | her<br>95979                                  |
|   | 🗏 Summary 🗎 Ch                                                      | art 🌐 Grid 🕍 Statistics 🛦 Alerts 🛓 Export 🖉 Reports 🏚 Sample Dashboard 📿 Go To M                                                                            | lap | Location<br>Name               | kunanyi / Mou<br>Wellington (Mi               |
|   | Export                                                              |                                                                                                    |     | Parameter                      | Air Temperatur                                |
|   | Select Data and Period of Record<br>for easier automatic exporting. | i, then press download. As your selection is made the 'Export URL' will automatically update. This URL can be copied and used to download the data directly | У   | Unit                           | Celsius                                       |
|   |                                                                     |                                                                                                    |     | Start of<br>Record             | 2019-07-22 16:0<br>(UTC+10:00)                |
|   | Data Type                                                           | Data Set 👻                                                                                                    |     | End of                         | 2021-01-23 00:0                               |
|   | Date Range                                                          | Entire Period of Record                                                                                                    | L   | Record<br>Last<br>Updated      | (UTC+10:00)<br>2021-01-23 03:1<br>(UTC+10:00) |
|   | <ul> <li>Export Format</li> </ul>                                   | CSV                                                                                                    |     |                                |                                               |
|   | Compressed<br>Rounding                                              | Export File will be compressed into a zip archive     Full Precision      Round Data to Default Specification                                               | l   |                                |                                               |
|   | Unit                                                                | Select Unit                                                                                                    | L   |                                |                                               |
|   | Time Zone                                                           | Location Time Zone (UTC+10:00)                                                                                                    | L   |                                |                                               |
|   | Pre-processing                                                      |                                                                                                    | L   |                                |                                               |
|   |                                                                     | <b>≛</b> Download                                                                                                    | l   |                                |                                               |
|   |                                                                     | http://ajau-docsdemo/AQWebPortal/Export/DataSet2DataSet=Air%20Temp.Weather                                                                                  | L   |                                |                                               |
|   | Export URL                                                          |                                                                                                    |     |                                |                                               |

2. Click Date Range, then select Last 7 Days from the drop-down list.

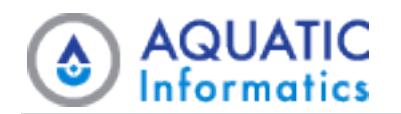

- 3. Click **Export Format**. Note that in addition to the default CSV format, you can elso export to Excel or JSON formats.
- 4. Click **Unit**. Note that the units available are automatically determined by the type of data you are exporting and use the same default as the portal.
- 5. Click **Download** to download the data set to your local machine.

You can export multiple data sets at once using the **Bulk Export** feature. By default this feature has a limit of 20 data sets to avoid overwhelming system resources. Check with your system administrator to see where they have set this limit. Also you can use a URL to download the data sets in conjunction with the WebPortal API.

If you logged in and are frequently exporting the same data, you can configure and save an Export Template, to make future exports quicker and more efficient.

**HINT** To learn more about exporting data, see "Data Mode > Export" on page 46 and "Account Mode > Account Export Templates" on page 63.

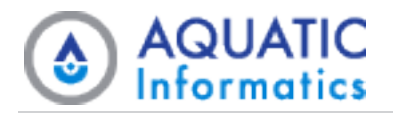

# 3 Data Mode

Data mode is the functional area in which you perform the majority of day-to-day tasks.

- <u>Map</u>
- List
- Folder
- Location
- Data Set
- Chart
- Export
- <u>Alerts</u>
- Reports
- Dashboards

**I** NOTE Depending on how you configure your system, WebPortal may display a disclaimer upon launch.

NOTE The pages, data, and actions available to you depend on your <u>User Account</u>, <u>View Group</u>, or <u>Admin Security Role</u>'s privileges.

# 3.1 Data Mode > Map

You can use the **Map** page to monitor the latest values from data acquisition and telemetry, as well as to review historic events and forecast data. Similar to the **Lists** page, you can use the **Map** page's data selectors to specify the following:

- The folder, parameter, or value to display.
- The latest data, periodic (daily, monthly, or yearly), or seasonal (daily, monthly, or annual) data to display.

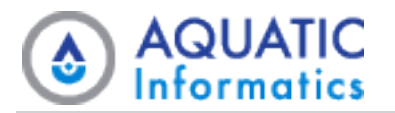

WebPortal's map is fully interactive. You can move it in all four directions by holding down the mouse button and dragging, and you can zoom in and out by using the mouse scroll wheel. On mobile devices, you can also use touch features, such as pinch and zoom as well as panning.

# 3.1.1 Map Controls

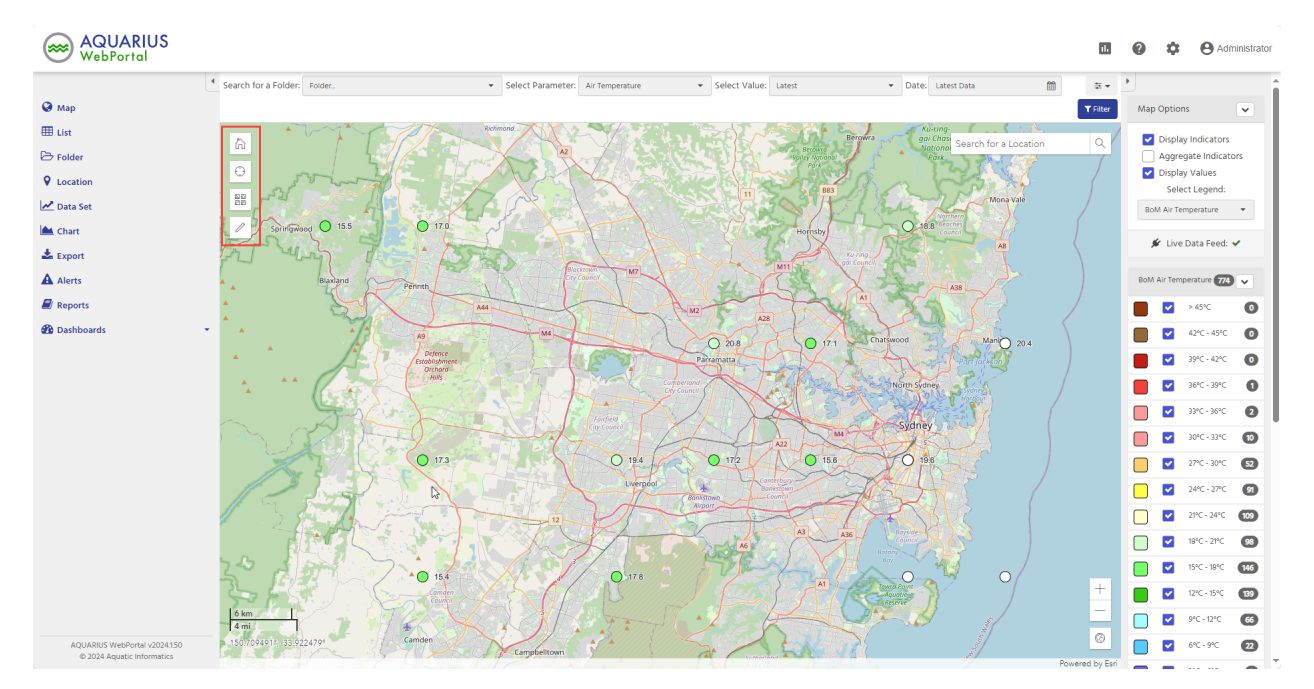

Located in the top-left corner of the map, are the following controls::

- Home button. Moves the map to a predefined central location.
- **Geo-Locate button.** The button shows a small blue dot on the map at the user's location. The feature is available when viewing the site over HTTPS.
- Base Map Selector button. Allows you to switch to a variety of underlying base map options, including Satellite Imagery and World Terrain maps.
- **Spatial Filter Controls.** The spatial filter allows you to draw a shape on the map which only shows data for the locations within that shape. When you select a spatial filter option, the mouse becomes a drawing tool. These controls are not available in 3D mode or mobile mode.

There are three drawing tools you can use to spatially filter the map. Each tool is used in a slightly different way.

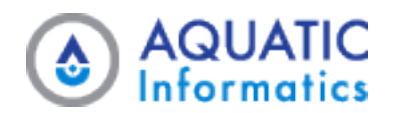

• Polygon

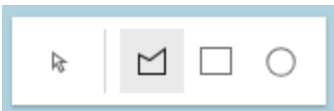

Click the map once to start drawing, continue clicking to create your shape, then double-click when the shape is complete. Alternatively, you can hold the mouse button down and drag for more precise drawing.

• Rectangle

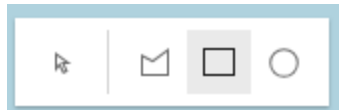

Press down and drag from the one corner to the other, letting the mouse go when finished.

• Circle

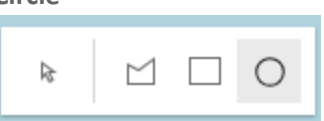

Press down and drag from the centre of the circle, then release the mouse when finished. The radius displays while you draw the circle.

Once you draw a shape you can click it to make edits. You can resize itusing the handlebars, or rotate or move the shape by clicking and dragging it at its center point.

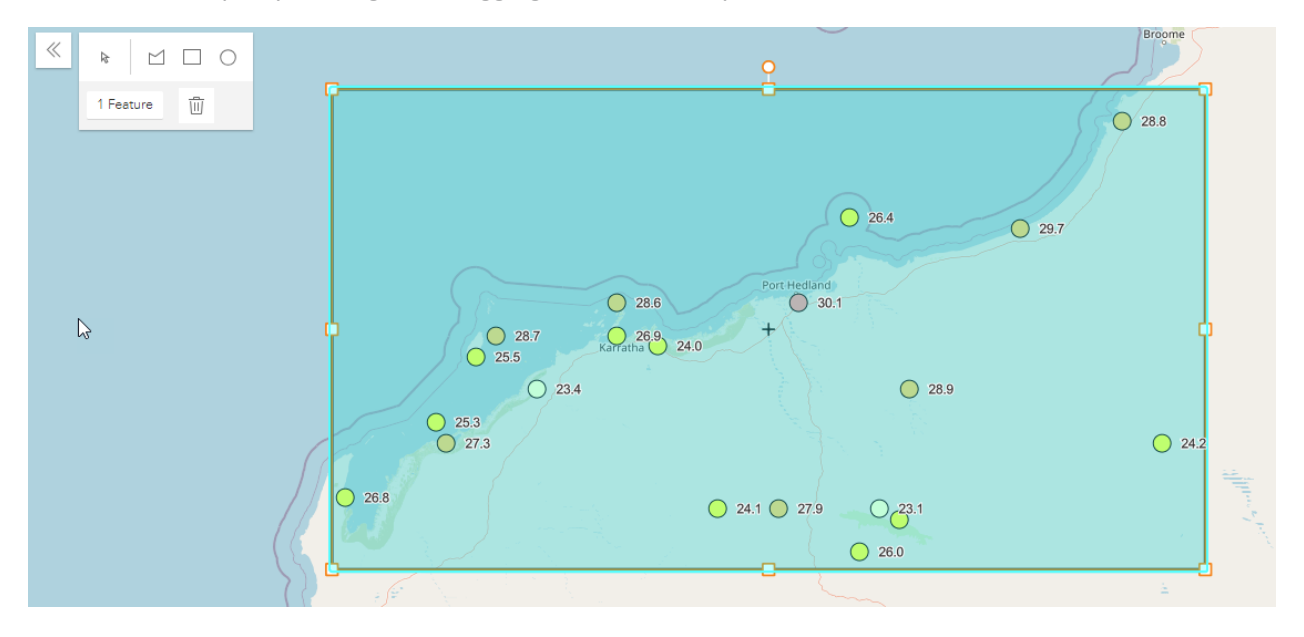

The map does not update its displayed locations until you've finished making changes to the shape and de-selected it.

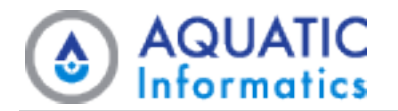

In addition to resizing and reshaping, you can remove a selected shape, which also removes that shape's spatial filter.

You can only add one spatial filter to the map at a time. Drawing a new shape over a preexisting one causes the new spatial filter to replace the preexisting one.

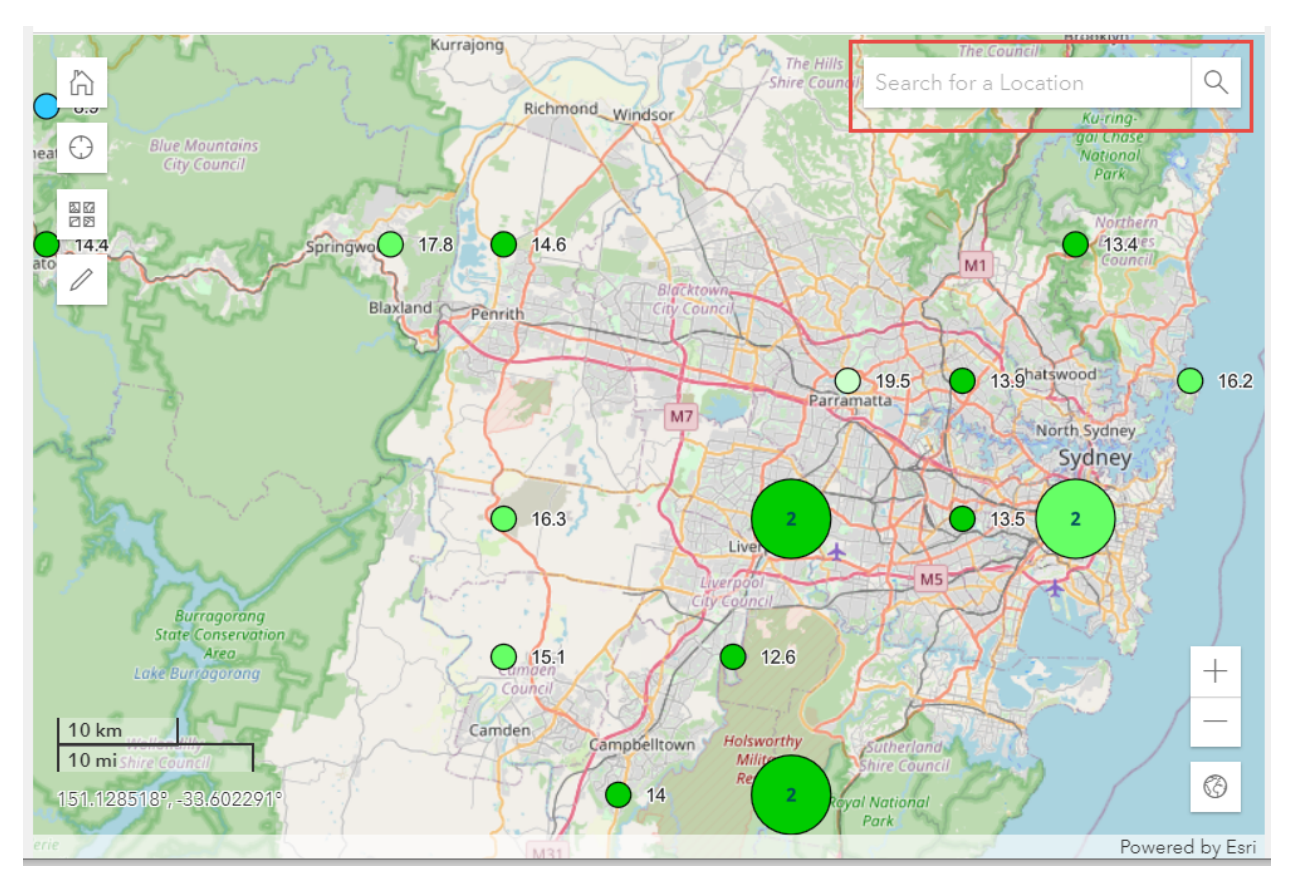

## **3.1.2 Search**

The Search bar is located in the upper right corner of the map on desktops, and displays as an expandable option with other Map Controls in mobile mode. This allows you to enter a text search, which runs against the locations in your WebPortal database for possible matches.

Clicking on any of the items in the drop-down list centers and zooms the map to that location, and display the Location pop-up window. If you are currently filtering for the location, WebPortal instead displays a pop-up window indicating this status.

## 3.1.3 Scale Bar

Appears in the bottom-left corner, and shows a scale in Metric and Imperial measurements. Not available in 3D mode.

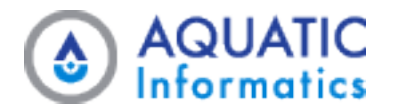

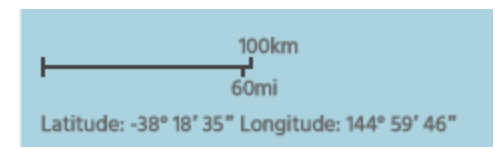

## 3.1.4 Coordinates

Displays the geographic coordinates (latitude and longitude) for the current mouse position on the map in the bottom-left corner. Not available in mobile mode.

## **3.1.5 Map Scene Controls**

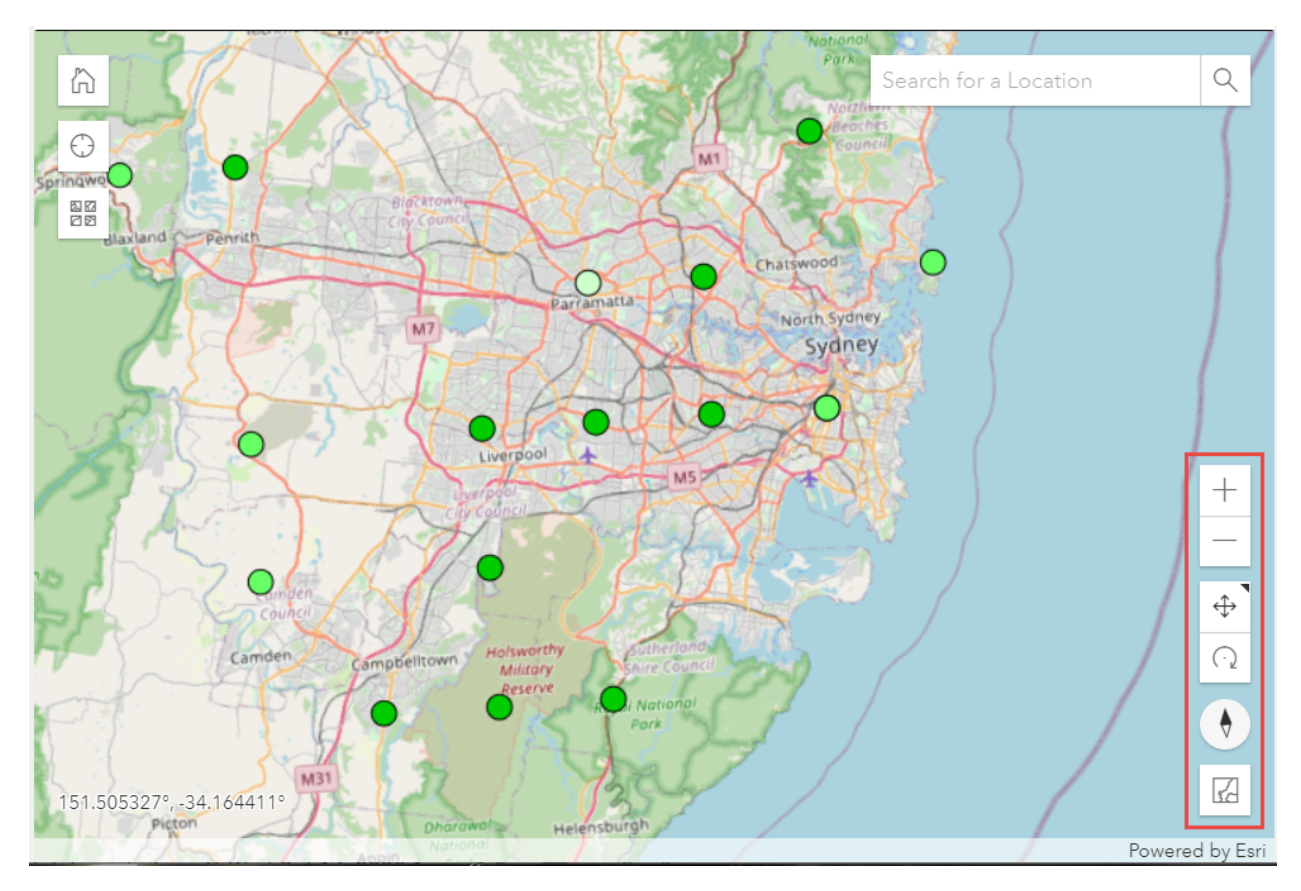

The following controls are located in the bottom-right corner of the map:

- **Zoom buttons:** Allow you to zoom in and out of the map.
- Pan and Rotate: Toggles the mouse between panning the map or rotating the map in 3D mode.
- **Orientation:** Only available in 3D mode. Click to reset compass orientation.
- Scene Switcher: Toggles between 2-dimensional and 3-dimensional views of the map. The 3-dimensional view displays heights of terrain or buildings only if data is available. Not available in mobile mode.

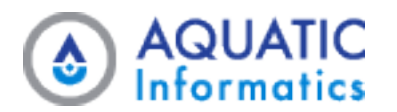

## 3.1.6 Map Options

A collapsible item in the Info panel provides options that allow you to change how the map displays data.

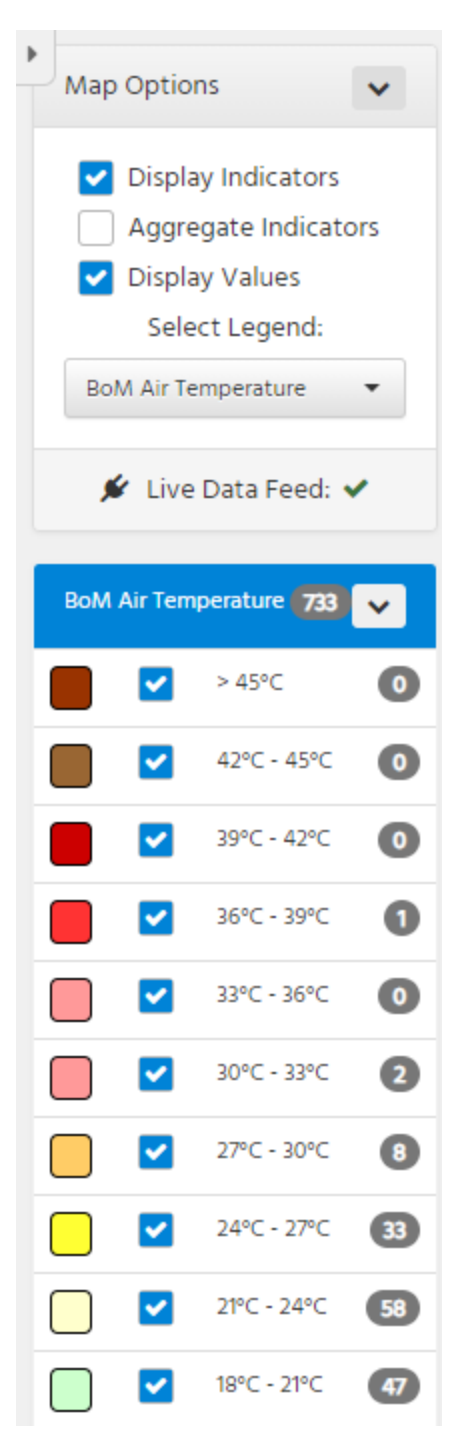

- **Display Indicators:** Shows or hides all indicators representing a location or time-series.
- Aggregate Indicators: Takes overlapping indicators and aggregates them to a single point. When you zoom in on the map, individual indicators display when they no longer overlap. The aggregated indicators display as large circles, with a number showing how many indicators the circle contains. The color of the marker represents the most common legend color of the aggregated locations. Not available in 3D mode, or when you select **Show Values In Indicators**.
- **Display Values:** Shows or hides numbers that display beside indicators.
- Show Values In Indicators: Makes the larger indicators display values inside the markers instead of to the right. Enabling this option disables the Aggregate Indicators option, as there is no way differentiate between an aggregated indicator and a normal value indicator in this situation.
- Legend Selector: Changes which legend the map uses to classify data.
- Live Data Feed: Indicates whether the map is receiving a live feed of data. When the map displays Latest Statistics, the indicators auto-refresh when you update the data.

## 3.1.7 Legend

A collapsible item in the Info panel shows the legend that classifies the data the map currently displays.

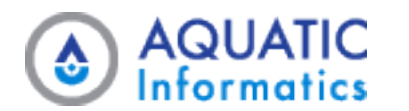

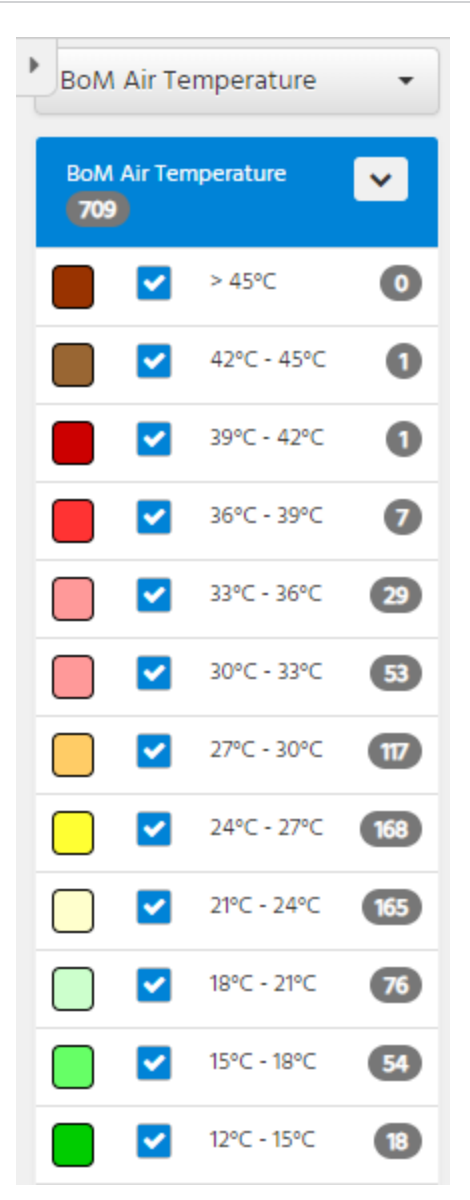

- Legend Band Toggles. Show or hide any indicator that band classifies.
- **Counter.** Displays total number of data sets for the legend; number auto-adjusts according to the map options you select.

## 3.1.8 Data Set Reference

A collapsible item in the **Info** panel shows a list of data set references which you can overlay onto the map as new indicator layers. When the map displays data set references, each has a pop-up window containing a statistic summary for the related data set.

## 3.1.9 Heat Maps and Isolines

A collapsible item in the **Info** panel shows a list of heat maps and isolines that you can overlay onto the map. You can apply each layer independently of the other. Selecting the switch option changes the parameter and statistic to reflect statistic values used to generate the selected heat map and isolines.

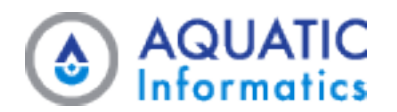

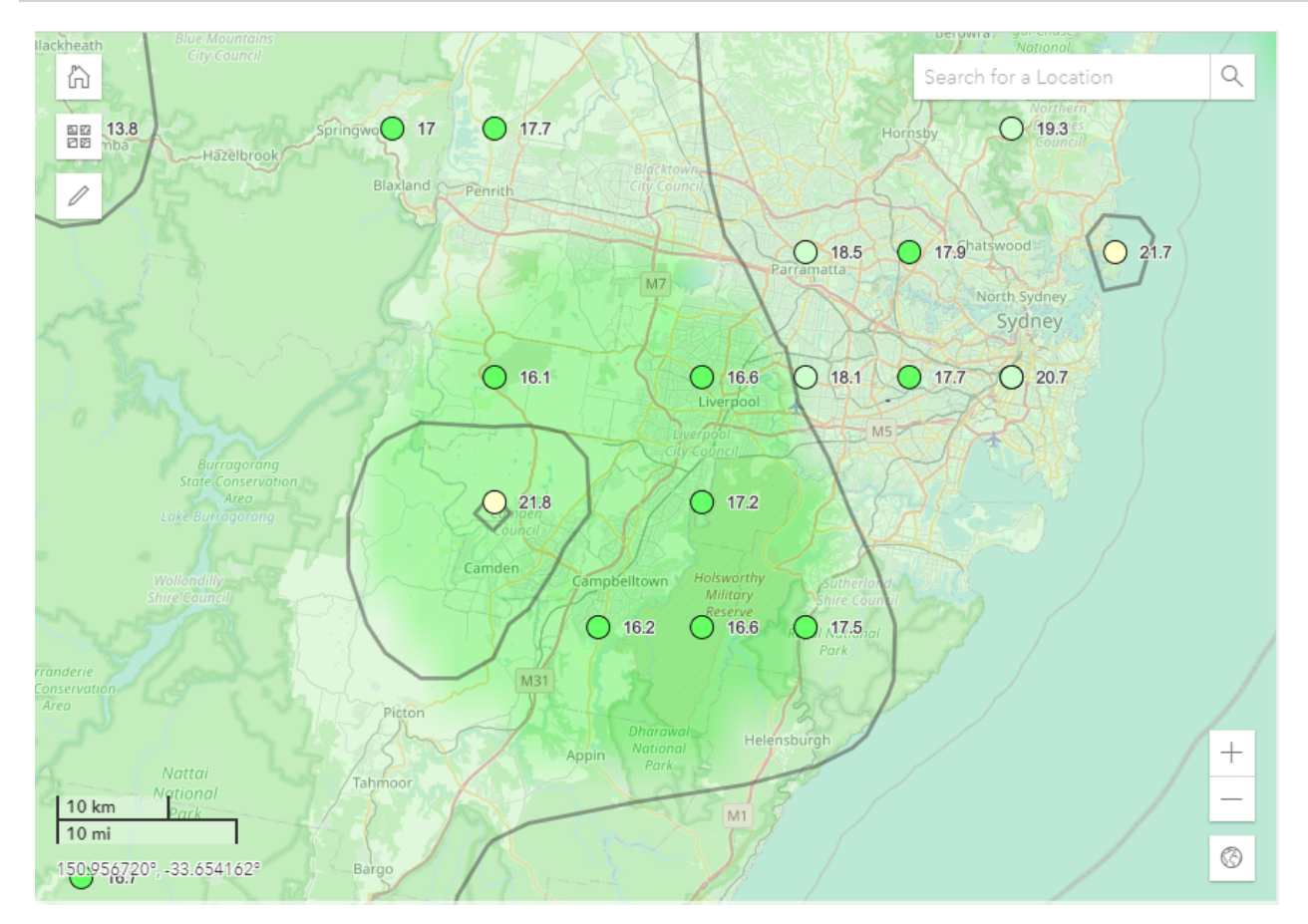

## 3.1.10 Layers Selector

A collapsible item in the Info panel that allows you to add layers (overlays) on the map (as shown below).

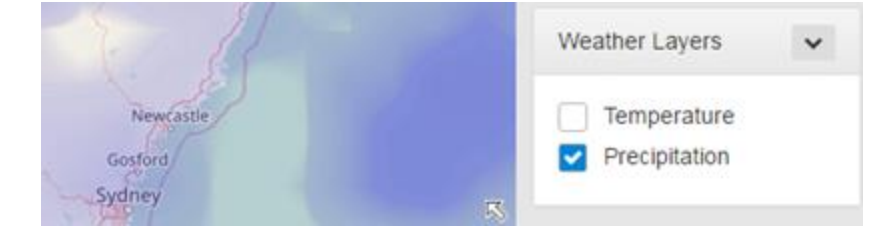

## 3.1.11 Indicators

- These symbols identify your locations and data sets.
- When you select a statistic, the indicator usually includes a number.
- When you select a legend, the map evaluates and colors indicators according to the legend.

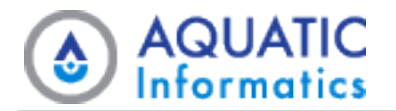

## 3.1.12 Pop-up Windows

Clicking on an indicator displays contextual information.

There are three different types of pop-up windows that can display depending on the type of data you are viewing.

#### **Location Pop-up Windows**

| 1          | 18 2.131                                                                   |                                                                          |         |   |
|------------|----------------------------------------------------------------------------|--------------------------------------------------------------------------|---------|---|
| 2          | ♀ Location ④                                                               | £ Zoom to                                                                |         |   |
| atii<br>Pa | Hobart<br>94970                                                            |                                                                          | ×       | ζ |
| E m //     | Location Type<br>Folder<br>Latitude<br>Longitude<br>Elevation<br>Data Sets | Meteorology<br>Tasmania<br>- 42° 53′ 59*<br>147° 18′ 0*<br>195.16 m<br>3 | Station |   |
|            | Location Currency                                                          | CURRENT                                                                  |         | _ |

- Displays when you have not selected a parameter, so the map is in location-centric mode.
- Displays the Location Identifier, Name, Type, Folder, Coordinates, Elevation and number of Data Sets.
- Displays a link to the **Location** page.

#### **Data Set Pop-up Windows**

| Hobart<br>Air Temp.Weather Ob                      | servations@94970                                                                             | × |
|----------------------------------------------------|----------------------------------------------------------------------------------------------|---|
| Start of Record<br>End of Record<br>Last Updated   | 2019-07-22 16:00 (UTC+10:00)<br>2020-11-04 00:00 (UTC+10:00)<br>2020-11-04 01:42 (UTC+10:00) | Â |
| <b>Statistics</b><br>Latest<br>Latest (Fahrenheit) | 21.90 °C<br>71.40 °F                                                                         |   |
| Location Heatwave<br>Normal<br>Warm                | 15 °C<br>25 °C                                                                               | - |
| Location                                           | lata Set 🕀 Zoom to                                                                           |   |

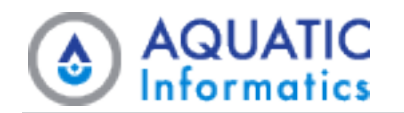

- Displays when you select a parameter, so the map is in Data Set-centric mode.
- Displays the Data Set Identifier and Location Name.
- Displays the **Status** when displayed value has a legend.
- Displays timestamps for **Start of Record**, **End of Record**, and **Last Updated**.
- Depending on configured data, displays **Statistic**, **Parameter Range**, and **State** values.
- Displays links to the **Location** and **Data Set** pages.

#### **Data Set Reference Pop-up Windows**

|   | Longford Flood Leve                         | e                                              | × |
|---|---------------------------------------------|------------------------------------------------|---|
|   | Data Set Reference Type<br>Related Data Set | Flood-Prone Areas<br>Stage.Observations@091207 |   |
|   | Range Minimum<br>Range Maximum              | -<br>7.6 m                                     |   |
| l | ♀ Location 🛛 🛃 Related D                    | a ① Zoom to                                    |   |

- Displays when you add data set references to the map, these are a separate type of map indicator.
- Displays the Location Identifier and Name.
- Displays the **Status**.
- Displays the Type and Related Data Set.
- Displays the Range Minimum and Range Maximum values.
- Displays a link to the Location and Related Data Set pages.

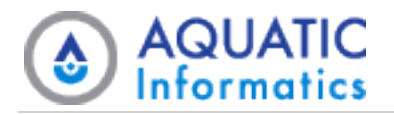

# 3.2 Data Mode > List

The **List** page provides a grid-based view of the data the map currently displays. As with the **Map** page, you can use the **List** page's data filters to specify:

- The folder, parameter, or value to display.
- The latest data, or daily, monthly, or yearly data to display.
- The location or data set properties with which you want to associate the data.

The columns the grid displays depend on whether the grid is location or data set centric:

 If you do not select a parameter, the grid is location-centric and displays the following columns: Identifier, Location, Location Folder, Location Type, Value, Status, and Go To. Optionally, State displays if you have configured a location state.

| AQUARIUS<br>WebPortal         |                     |                   |                   |                   |             |            | Data           | <b>*</b> | Admin 👻 Account 👻 (                      | 0 0 |
|-------------------------------|---------------------|-------------------|-------------------|-------------------|-------------|------------|----------------|----------|------------------------------------------|-----|
| 4                             | Search for a Fold   | der: Folder       |                   | •                 | •           |            |                |          | •                                        |     |
| 🔇 Map                         | Select Paramete     | er: Parameters    | •                 | Select Value:     | Location Id | entifier 👻 |                |          | Select Legend:                           |     |
| III List                      | Date: Latest Dat    | ta                | <b>**</b>         |                   |             |            | ▼ Filter Data  | ₽▼       | Legend                                   | •   |
| 🗁 Folder                      | Identifier <b>T</b> | Location <b>T</b> | Location <b>Y</b> | Location <b>Y</b> | Value       | ▼ Status ↓ | Go To          |          | List Options                             | ~   |
| <b>Q</b> Location             | 94926               | Canberra          | All Locations.A   | Meteorology S     | 94926       | -          | Go To 🕶        | <b>^</b> | III List:                                |     |
| Mata Set                      | 94927               | Braidwood         | All Locations.A   | Meteorology S     | 94927       |            | Go To 🔻        |          | Show Data <ul> <li>Locations:</li> </ul> |     |
| 📥 Chart                       | 95916               | Cabramurra        | All Locations.A   | Meteorology S     | 95916       | -          | Go To 🕶        |          | Active                                   |     |
| 📥 Export                      | 94921               | Cooma Airport     | All Locations.A   | Meteorology S     | 94921       | -          | Go To 🕶        |          | Mactive                                  |     |
| A Alerts                      | 95716               | Goulburn Airport  | All Locations.A   | Meteorology S     | 95716       |            | Go To 🕶        |          |                                          |     |
| Reports                       | 94751               | Jervis Bay Airfi  | All Locations.A   | Meteorology S     | 94751       |            | Go To 🕶        |          |                                          |     |
| 🕐 Dashboards 🔹                | 94939               | Montague Island   | All Locations.A   | Meteorology S     | 94939       |            | Go To 🕶        |          |                                          |     |
|                               | 95937               | Moruya Airport    | All Locations.A   | Meteorology S     | 95937       |            | Go To 🕶        |          |                                          |     |
|                               | 95925               | Mount Ginini      | All Locations.A   | Meteorology S     | 95925       | -          | Go To 🕶        |          |                                          |     |
|                               | 95935               | Narooma           | All Locations.A   | Meteorology S     | 95935       | -          | Go To 🔻        |          |                                          |     |
| AQUARIUS WebPortal v2020.2.67 | 94750               | Nowra             | All Locations.A   | Meteorology S     | 94750       | -          | Go To 🕶        | •        |                                          |     |
| © 2020 Aquatic Informatics    |                     |                   |                   |                   |             | Items      | Displayed: 785 | Q        |                                          |     |

• If you have selected parameters, the grid is data set-centric and displays the following columns: Data Set Id, Location, Location Folder, Start of Record, End of Record, Value, Status, Go To. Optionally, State displays if

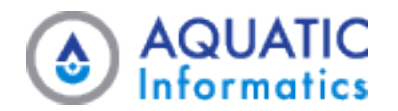

you have configured a data set state.

|                                                          | Search for a Folder: Folder                                            |                      | Þ                     |
|----------------------------------------------------------|------------------------------------------------------------------------|----------------------|-----------------------|
| 🔇 Map                                                    | Select Parameter: Height of Gauge (River Stage) 🔻 Select Value: Latest | •                    | Select Legend:        |
| III List                                                 | Date: Latest Data                                                      | <b>▼</b> Filter Data | ⊊ ▼                   |
| 🗁 Folder                                                 | Data Set Id 🝸 Location 🝸 Location Fol 🍸 Value 🍸 Status                 | Go To                | Flood Type 27         |
| <b>Q</b> Location                                        | Stage.Observation Clyde River at Both All Locations.Tasm 0.07          | Normal Go To 👻       | no Signal 💽           |
| 🛃 Data Set                                               | Stage.Observation Mersey River at Lat All Locations.Tasm 0.2           | Normal Go To 👻       | Not Classified        |
| 📤 Chart                                                  | Stage.Observation Jordan River at Ma All Locations.Tasm 0.27           | Normal Go To 👻       | Normal 2              |
| 🚣 Export                                                 | Stage,Observation Isis River at Barton All Locations,Tasm 0.42         | Normal Go To 👻       | Minor Flooding        |
| Alerts                                                   | Stage.Observation Mersey River at Lie All Locations.Tasm 0.44          | Normal Go To 👻       | Moderate Flooding     |
| 🗐 Reports                                                | Stage.Observation Nile River at Deddi All Locations.Tasm 0.53          | Normal Go To 👻       | Major Flooding        |
| 🕐 Dashboards                                             | Stage.Observation Ouse River at Asht All Locations.Tasm 0.57           | Normal Go To 👻       |                       |
|                                                          | Stage.Observation Huon River at Tahu All Locations.Tasm 0.7            | Normal Go To 👻       | List Options 🗸        |
|                                                          | Stage.Observation Derwent River at N All Locations.Tasm 0.7            | Normal Go To 👻       | Iist:                 |
|                                                          | Stage.Observation Meander River at All Locations.Tasm 0.75             | Normal Go To 🕶       | Show Data Locations:  |
|                                                          | Stage.Observation St Patricks River at All Locations.Tasm 0.78         | Normal Go To 👻       | ↓ Active              |
| AQUARIUS WebPortal v2020.2<br>© 2020 Aquatic Informatics | 267                                                                    | Items Displayed: 27  | C Inactive Data Sets: |

## 3.2.1 Grid Pages: Available Actions

Data mode's List page displays data in an interactive grid.

When viewing a grid, you can act on individual grid items using the **Row Actions** buttons on the right-side of the grid.

You can also act on the entire contents of the grid using the grid's headers, as well as the **Page Actions** menu.

The image and list below highlight some of the functionality available when viewing a WebPortal grid.

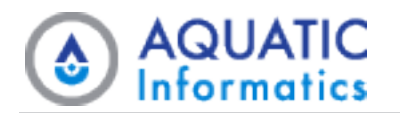

|            | Search for a Fold | er: Folder      |                   | •                   | Select Paramete   | r: Air Te | mperature •         | 6                   | •                       |
|------------|-------------------|-----------------|-------------------|---------------------|-------------------|-----------|---------------------|---------------------|-------------------------|
| Мар        | Select Value: La  | atest           | ▼ Date            | 2: Latest Data      | <b>m</b>          |           | Filter Meteo Edit 🗙 | <b>▼</b> Filter = ▼ | List Options            |
| List       | Data Set Id 🛛 🝸   | Location        | Location <b>Y</b> | Start of R <b>T</b> | End of R <b>T</b> | Value     | 2▼ Status ↓ 1       | Go To               | Select Legend:          |
| Folder     | Air Temp.Weat     | Mount Hotham    | All Locations.V   | 2019-08-10 16:      | 2021-08-26 00:    | -3.5 ℃    | -6°C3               | Go To 🔻 👍 🕯         | BoM Air Temperature     |
| Location   | Air Temp.Weat     | Thredbo Top S   | All Locations.A   | 2019-08-10 16:      | 2021-08-26 00:    | -3.2 °C   | -6°C3               | Go To 🕶             |                         |
| Data Set   | Air Temp.Weat     | Mount Buller    | All Locations.V   | 2019-08-10 16:      | 2021-08-26 00:    | -3.0 °C   | -3°C - 0°C          | Go To 🕶             | BoM Air Temperature 733 |
| Chart      | Air Temp.Weat     | Mount Baw Baw   | All Locations.V   | 2019-08-10 16:      | 2021-08-26 00:    | -2.2 °C   | -3°C - 0°C          | Go To 🕶             | > 45°C                  |
| Export     | Air Temp.Weat     | Mount Ginini    | All Locations.A   | 2019-08-10 16:      | 2021-08-26 00:    | -2.0 °C   | -3°C - 0°C          | Go To 🕶             | 42°C - 45°C             |
| Alerts     | Air Temp.Weat     | Perisher Valley | All Locations.A   | 2019-08-10 16:      | 2021-08-26 00:    | -1.6 °C   | -3°C - 0°C          | Go To 🕶             | 39°C - 42°C             |
| Dashboards | _ Air Temp.Weat   | kunanyi / Mou   | All Locations.T   | 2019-07-22 16:      | 2021-08-25 17:3   | -1.5 °C   | -3°C - 0°C          | Go To 🕶             | 36°C - 39°C             |
|            | Air Temp.Weat     | Mount Read      | All Locations.T   | 2019-07-22 16:      | 2021-08-26 00:    | -1.4 °C   | -3°C - 0°C          | Go To 🕶             | 33°C - 36°C             |
|            | Air Temp.Weat     | Liawenee        | All Locations.T   | 2019-07-22 16:      | 2021-08-26 00:    | -1.3 °C   | -3°C - 0°C          | Go To 🕶             | 27°C - 30°C             |
|            | Air Temp.Weat     | Glen Innes Air  | All Locations.N   | 2019-08-10 15:5     | 2021-08-26 00:    | -1.1 °C   | -3°C - 0°C          | Go To 🕶             | 24°C - 27°C             |
|            | Air Temp.Weat     | Mount William   | All Locations.V   | 2019-08-10 16:      | 2021-08-26 00:    | -0.5 °C   | -3°C - 0°C          | Go To 🕶             | 21°C - 24°C             |
|            | Air Temp.Weat     | Mount Hotha     | All Locations.V   | 2019-08-10 16:      | 2021-08-26 00:    | -0.2 °C   | -3°C - 0°C          | Go To 🕶             | 18°C - 21°C             |
|            | Air Temp.Weat     | Armidale Airp   | All Locations.N   | 2019-08-10 16:      | 2021-08-26 00:    | 0.4 °C    | 0°C - 3°C           | Go To 🔻             | 15°C - 18°C             |

- **1. Sort**. To sort the grid by a particular column, click its header. Clicking the header toggles the sort order between ascending, descending, and not sorted indicated respectively by an upward arrow, a downward arrow, or no arrow next to the column's name.
- 2. Filter. To filter the grid's contents by a particular column, click the filter icon on the right side of the column header, complete the fields in the dialog displayed, then click the Filter button in the dialog. If a column has an active filter, WebPortal highlights its filter icon.
- **3. Item Count**. The total number of items in a grid at any given time always display at the bottom of the grid.
- 4. Go To column. This column provides navigation options to switch directly to other tabs. In location-centric mode, the user can go to the map (centre and zoom on the location) or directly to any tab under the Location tab. In data set-centric mode, the user can go to the map, Location tabs or directly to any tab under the Data Set tab.
- **5. Refresh.** To refresh your underlying data when viewing the latest interval, either select this option from the Page Actions menu, or click the **Refresh Data** icon at the bottom-right of the grid.
- 6. Options menu button. This button provides the following functions.
  - **Export Grid**. To export the grid's contents to CSV or Excel format, click the **Options** menu button in the top-right corner of the page.

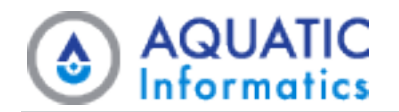

- Send Data Sets to Export. To export the data sets captured by the page's current data filter and info panel settings, click the Page Actions menu at the top-right of page and select this option. This autopopulates the Add Data Sets section of the form on the <u>Export</u> page, and redirects you to the page so you can configure the remaining export options.
- Send Data Sets to Chart. To view a chart containing the page's captured data sets, select this option from the Page Actions menu. This auto-configures the <u>Chart</u> page, and redirects you so you can view your chart.
- **Reset Sort, Clear Filters**. To reset the grid's sort settings to their default state and to remove all of the grid's active Data Filters, select this option from the **Page Actions** menu.

# 3.3 Data Mode > Folder

The **Folder** page displays all information for a selected location folder. The page features two tabs: **Summary** and **Alerts**.

## 3.3.1 Summary Tab

The Folder page's Summary tab displays:

- Data about the selected folder.
- A list of links to the selected folder's child folders.
- A grid listing all descendant locations contained within the folder's hierarchy. Each location in the grid has a

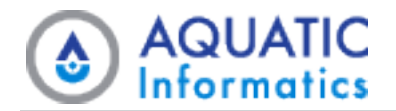

**Go To** button that enables easy navigation to either the map, or to a particular tab on the location's page.

| AQUARIUS<br>WebPortal      |                                |                                 |                    |      |                   |              |           | Data 🔻   | Ad       | lmin 👻 Acc               | ount <b>- () ()</b>                        |
|----------------------------|--------------------------------|---------------------------------|--------------------|------|-------------------|--------------|-----------|----------|----------|--------------------------|--------------------------------------------|
| 4                          | Search for a Folder:           | All Locations.Tasmania          |                    | • [  | Date: Latest Data |              | <b>**</b> | \$       | •        | •                        |                                            |
| 🚱 Мар                      | Summary                        | A Alerts                        |                    |      |                   |              |           |          |          | Tasmania                 | ~                                          |
| III List                   | , _                            |                                 |                    |      |                   |              |           |          |          | Folder                   | Tasmania                                   |
| 🗁 Folder                   | Folder: Tasmania               |                                 |                    |      | Child Folders     |              |           |          |          | Name                     |                                            |
| ♀ Location ∠ Data Set      | Folder Name<br>Path            | Tasmania<br>All Locations.Tasma | nia                |      | None              |              |           |          | I        | Patn<br>Parent<br>Folder | All<br>Locations.Tasmania<br>All Locations |
| 📥 Chart                    | Parent Folder<br>Child Folders | All Locations<br>0              |                    |      |                   |              |           |          | Ľ        |                          |                                            |
| Export                     |                                |                                 |                    |      |                   |              |           |          |          |                          |                                            |
| Reports                    | Locations                      |                                 |                    |      |                   |              |           | ₩.       |          |                          |                                            |
| 🕐 Dashboards 👻             | Identifier 🕇                   | ▼ Location ▼                    | Location Fold      | Loca | tion Type 🛛 🍸     | Direct Child | 🝸 Go To   |          |          |                          |                                            |
|                            | 091207                         | South Esk River at              | All Locations.Tasm | Hydr | ology Station     | ~            | Go To 🕶   | <b>^</b> |          |                          |                                            |
|                            | 091227                         | Meander River at D              | All Locations.Tasm | Hydr | ology Station     | ~            | Go To 🕶   |          | L        |                          |                                            |
|                            | 091260                         | Meander River at S              | All Locations.Tasm | Hydr | ology Station     | ~            | Go To 🕶   |          |          |                          |                                            |
|                            | 091266                         | Mersey River at Ki              | All Locations.Tasm | Hydr | ology Station     | ~            | Go To 🕶   |          |          |                          |                                            |
|                            | 091267                         | Meander River at                | All Locations.Tasm | Hydr | ology Station     | ~            | Go To 🕶   |          |          |                          |                                            |
|                            | 091271                         | St Patricks River at            | All Locations.Tasm | Hydr | ology Station     | ~            | Go To 🕶   |          |          |                          |                                            |
| © 2021 Aquatic Informatics | 091279                         | Mersey River at Lat             | All Locations.Tasm | Hydr | ology Station     | ~            | Go To 💌   |          | <b>.</b> |                          |                                            |

#### 3.3.2 Alerts Tab

The **Folder** page's **Alerts** tab displays notifications triggered by or related to any locations within the current folder's hierarchy.

# 3.4 Data Mode > Location

The Location page displays all information for a location. The page features four tabs: Summary, Alerts, Files, and Reports.

#### 3.4.1 Summary Tab

The Summary tab displays:

- Data about the selected location, including any regular or extended location attributes that are visible to you, based on your user account, view group, or security role.
- A link to the selected location's parent folder.
- Buttons for exporting the location's data.
- A grid of data sets including the location, each with links to a map and other applicable pages.

A location's coordinates can display as Longitude or Latitude, Easting or Northing, or both, as applicable.

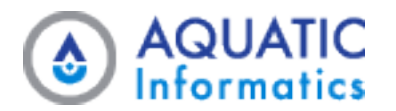

The location displays with any tags it inherits from Time-Series that you have configured to display in WebPortal, either globally or for the specific view group.

| AQUARIUS<br>WebPortal                                        |                                                                                                    | Data 👻      | Admin 👻 Ac  | count = 😗 🖗                           |
|--------------------------------------------------------------|----------------------------------------------------------------------------------------------------|-------------|-------------|---------------------------------------|
| •                                                            | Search for a Folder                                                                                                    |             | •           |                                       |
| 🚱 Мар                                                        | Search for a Location: 095046 - Clyde River at Bothwell 🔹                                                                                   | ÷.          | 095046      | ~                                     |
| III List                                                     | 🖾 Summary 🛕 Alerts 📑 Files 🖉 Reports                                                                                                    | 😧 Go To Map | Location    | Clyde River at                        |
| 🗁 Folder                                                     |                                                                                                    |             | A Location  | Bothwell                              |
| Location                                                     | Location: 095046                                                                                                    |             | Type        | Hydrology Station                     |
| Mata Set                                                     | Location Name Clyde River at Bothwell                                                                                                    |             | Coordinates | -42° 22' 43*, 147° 0'<br>10* (WGS 84) |
| 📥 Chart                                                      | Location Type Hydrology Station                                                                                                    |             |             |                                       |
| 📩 Export                                                     | Folder All Locations.Tasmania<br>Latitude / Longitude -42° 22' 43°, 147° 0' 10" (WGS 84)                                                    |             |             |                                       |
| A Alerts                                                     | Elevation 345.64 m                                                                                                    |             |             |                                       |
| Reports                                                      | Time Zone UTC+10:00 Description                                                                                                    |             |             |                                       |
| 🔁 Dashboards 🗸 👻                                             | Active 🗸                                                                                                    |             |             |                                       |
|                                                              | Tags No tags are associated with this Location.                                                                                             |             |             |                                       |
|                                                              | LEXPORT last 7 days (CSV)                                                                                                    |             |             |                                       |
|                                                              |                                                                                                    |             |             |                                       |
|                                                              | Data Sets Time Zone: Location Time Zone (UTC+10.00)                                                                                         | • ≢ •       |             |                                       |
|                                                              | Data Set I · Y Parameter Y Start of R Y End of Re Y Last Upda Y Active Y Go To                                                              |             |             |                                       |
|                                                              | Stage.Observati         Height of Gaug         2020-06-14 00:30:0         2021-03-03 09:00:01 2021-03-03 19:00:00         ✔         Go To ▼ | <b>^</b>    |             |                                       |
| AQUARIUS WebPortal v2021.2.130<br>© 2021 Aquatic Informatics |                                                                                                    |             | *           |                                       |

## 3.4.2 Alerts Tab

The Alerts tab displays notifications that the current location triggers or is related to.

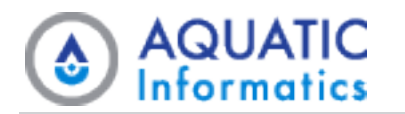

| <u> </u> | Search for a Folder: Folder_      | •                                 | Search for a Location: | 94272 - Mount Stuart (Defence) | •           | •                |                           |
|----------|-----------------------------------|-----------------------------------|------------------------|--------------------------------|-------------|------------------|---------------------------|
| C        | Date: < Monthly   August 2021     | 1 🛗                               |                        |                                | ₩.          | 94272            |                           |
|          | Summary Alerts                    | 📑 Files 🛛 🖉 Reports               |                        |                                | 🥝 Go To Map | Location<br>Name | Mount Stuart<br>(Defence) |
|          | Name                              | ▼ Message                         | ▼ Triggered ↓          | <b>T</b> Reference             | T           | Location<br>Type | Meteorology<br>Station    |
|          | <ul> <li>High Rainfall</li> </ul> | [UPDATE:29390] High Rainfall (>   | 2 2021-08-31 07:53:04  | Local                          |             | Coordinates      | -19° 23′ 59″, 146°        |
|          | <ul> <li>High Rainfall</li> </ul> | [UPDATE:29389] High Rainfall (>   | 2 2021-08-31 06:49:13  | Local                          |             |                  | 48' 0' (WGS 84)           |
|          | <ul> <li>High Rainfall</li> </ul> | [UPDATE:29388] High Rainfall (>   | 2 2021-08-31 05:45:26  | Local                          |             |                  |                           |
|          | <ul> <li>High Rainfall</li> </ul> | [UPDATE:29386] High Rainfall (>   | 2 2021-08-31 04:43:27  | Local                          |             |                  |                           |
|          | ▶ High Rainfall                   | [UPDATE:29384] High Rainfall (>   | 2 2021-08-31 03:40:17  | Local                          |             |                  |                           |
|          | ▶ High Rainfall                   | [UPDATE:29382] High Rainfall (>   | 2 2021-08-31 02:36:58  | Local                          |             |                  |                           |
| •        | <ul> <li>High Rainfall</li> </ul> | [UPDATE:29380] High Rainfall (>   | 2 2021-08-31 01:34:46  | Local                          |             |                  |                           |
|          | <ul> <li>High Rainfall</li> </ul> | [UPDATE:29378] High Rainfall (>   | 2 2021-08-31 00:30:44  | Local                          |             |                  |                           |
|          | <ul> <li>High Rainfall</li> </ul> | [UPDATE:29376] High Rainfall (>   | 2 2021-08-30 23:25:21  | Local                          |             |                  |                           |
|          | ▶ High Rainfall                   | [UPDATE:29375] High Rainfall (>   | 2 2021-08-30 22:21:03  | Local                          |             |                  |                           |
|          | <ul> <li>High Rainfall</li> </ul> | [UPDATE:29374] High Rainfall (>   | 2 2021-08-30 21:17:03  | Local                          |             |                  |                           |
|          | ▶ High Rainfall                   | [UPDATE:29373] High Rainfall (>   | 25 2021-08-30 20:12:38 | Local                          |             |                  |                           |
|          | <ul> <li>High Rainfall</li> </ul> | [UPDATE:29372] High Rainfall (>   | 2 2021-08-30 19:12:06  | Local                          |             |                  |                           |
|          | <ul> <li>High Rainfall</li> </ul> | [UPDATE:29371] High Rainfall (> : | 25 2021-08-30 18:09:20 | Local                          |             |                  |                           |
|          | ▶ High Rainfall                   | [UPDATE:29370] High Rainfall (>   | 2 2021-08-30 17:07:46  | Local                          |             |                  |                           |
|          | ▶ High Rainfall                   | [UPDATE:29369] High Rainfall (>   | 2 2021-08-30 16:03:42  | Local                          |             |                  |                           |
|          | <ul> <li>High Rainfall</li> </ul> | [UPDATE:29368] High Rainfall (>   | 2 2021-08-30 15:00:19  | Local                          |             |                  |                           |

#### 3.4.3 Files Tab

The **Files** tab displays all files WebPortal synchronizes from Aquarius Time-Series that are available to the current user, as well as the location's images and other files.

You can set or clear the **Show Images** and **Show Files** check boxes to see only images or only files. If the tab displays images, a preview displays to the right of the file list.

Click Filter By Tags: to filter the files by Time-Series tags.

#### 3.4.4 Reports Tab

The **Reports** tab displays a grid listing any reports WebPortal synchronizes from Time-Series systems for the selected location.

Clicking a report's link in the grid opens that report in your browser (shown below):

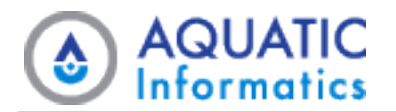

| lean b         | y Year                             |                          |                  |          |         | 1 /     | 3       |         |              |                      | (                             | <b>≿</b> 1                          |           |
|----------------|------------------------------------|--------------------------|------------------|----------|---------|---------|---------|---------|--------------|----------------------|-------------------------------|-------------------------------------|-----------|
|                | ₩ i                                | AQU<br>nfor              | JATI<br>matio    | C<br>cs  |         |         |         |         | Aquatic Info | rmatics Data<br>Fast | a Manageme<br>er Analysis. Be | ent Softwar                         | re<br>Is. |
| Daily<br>Paren | / Mean by Yea<br>t Folder.Child Fo | ar<br>Ider.Report - [Rep | ort Description] |          |         |         |         |         |              | Period Selected: 2   | Jı<br>014-01-01 00:00 -       | ul 13, 2017   1 o<br>2016-12-31 23: | f 3<br>59 |
| Sourc<br>Utc O | e Data: Discharg<br>ffset: +00:00  | e.working@trainir        | ng01, training01 |          |         |         |         |         |              |                      |                               | Units: ft^3/                        | s         |
| Year           | 2014                               |                          |                  |          |         |         |         |         |              | Max: 46537.4         | 41 Min: 161.421               | Mean: 1159.9                        | 19        |
| Dav            | Jan                                | Feb                      | Mar              | Apr      | May     | Jun     | Jul     | Aug     | Sep          | Oct                  | Nov                           | Dec                                 |           |
| 1              | 1016.975                           | 3422.466                 | 2931.580         | 2861.284 | 904,194 | 664.371 | 164,663 | 387,569 | 1257,994     | 215.868              | 209.712                       | 301,256                             |           |
| 2              | 1020.879                           | 2817.172                 | 3294.486         | 2635.606 | 892.222 | 628,689 | 163.113 | 333,357 | 1802.039     | 209.931              | 205.895                       | 293 274                             |           |
| 3              | 1016.837                           | 2482.150                 | 3581.936         | 2457.356 | 876.868 | 589,888 | 170.951 | 318,196 | 1411.453     | 206.682              | 201.929                       | 284,737                             | -         |
| 4              | 1042.163                           | 3342.459                 | 3183.924         | 2376.637 | 845.108 | 560.281 | 181,924 | 555.946 | 1517.330     | 204 552              | 197.346                       | 277.517                             | -         |
| 5              | 1037.981                           | 3338.493                 | 2776.824         | 2236.986 | 813.548 | 531.981 | 172,788 | 417,729 | 1790.144     | 231.657              | 196,778                       | 275.472                             |           |
| 6              | 1074.319                           | 2715.453                 | 2586.381         | 2091.756 | 788.910 | 506.598 | 164.624 | 369.667 | 1370.007     | 318,982              | 195.528                       | 274,594                             | -         |
| 7              | 11305.658                          | 2210.079                 | 2449,909         | 2003.287 | 767.374 | 482.554 | 231.292 | 359,795 | 995,188      | 297.802              | 195,527                       | 270.133                             |           |
| 8              | 14572.964                          | 2194.125                 | 2272.317         | 1931.240 | 749,761 | 455.092 | 265.162 | 351.721 | 798.951      | 314.609              | 198.800                       | 274.027                             | -         |
| 9              | 5583.090                           | 2510.205                 | 2165.015         | 1901.646 | 729.339 | 430.265 | 184.693 | 348.767 | 697.741      | 335.485              | 202.200                       | 273.638                             |           |
| 10             | 3543.467                           | 2546.445                 | 2088.003         | 1870.852 | 715.163 | 406.070 | 170.525 | 378.490 | 625.968      | 290.757              | 212.329                       | 283.768                             | _         |
| 11             | 2976.276                           | 2517.906                 | 2040.744         | 1826.747 | 693.324 | 377.441 | 187.926 | 420.133 | 625.195      | 269.743              | 228.681                       | 292.134                             |           |
| 12             | 2337.050                           | 2567.042                 | 2089.236         | 1720.638 | 667.048 | 351.248 | 190.879 | 354.043 | 635.759      | 266.491              | 233.350                       | 297.786                             |           |
| 13             | 1969.289                           | 2523.960                 | 2267.115         | 1602.791 | 646.448 | 334.115 | 281.394 | 384.357 | 663.896      | 306.507              | 228.461                       | 295.881                             | -         |
| 14             | 1708.539                           | 2494.324                 | 2546.370         | 1480.299 | 638.713 | 317.040 | 277.313 | 376.726 | 597.987      | 392.654              | 230.187                       | 304.820                             |           |
| 15             | 1472.775                           | 2665.218                 | 2774.279         | 1392.759 | 629.021 | 300.645 | 260.321 | 503.295 | 545.810      | 485.997              | 237.704                       | 338.248                             | 1         |
| 16             | 1275.526                           | 2755.465                 | 2795.927         | 1348.467 | 606.582 | 282.436 | 281.441 | 536.022 | 524.157      | 402.032              | 238.373                       | 379.042                             |           |
| 17             | 1110.544                           | 3416.025                 | 2554.696         | 1328.850 | 597.915 | 265.651 | 246.646 | 595.984 | 413.568      | 356.842              | 238.104                       | 1297.066                            | 1         |
| 18             | 938.152                            | 3401.768                 | 2362.934         | 1327.134 | 570.672 | 251.956 | 230,100 | 678.323 | 357,573      | 325,809              | 238.635                       | 1568.697                            | 1         |
| 19             | 802.113                            | 2921.616                 | ***              | 1287.373 | 552.202 | 240.258 | 206.871 | 972.903 | 329.735      | 301.127              | 238.418                       | 1244.541                            | 1         |
| 20             | 721.909                            | 2588.238                 | ***              | 1243.165 | 543.343 | 230.458 | 192.296 | 675.805 | 310.578      | 282.151              | 239.023                       | 780.209                             |           |
| 21             | 654.648                            | 2586.213                 | ***              | 1176.843 | 530.304 | 221.430 | 199.791 | 571.213 | 302.448      | 269.639              | 239.650                       | 563.865                             | -         |
| 22             | 640 744                            | 2702 700                 |                  | 4430.430 | 525 400 | 240.055 | 255 225 | 537 136 | 200,409      | 255 490              | 240 520                       | 470.440                             | ~         |

## **3.4.5 Dashboard Tabs**

Each of the location's configured dashboards display on a unique tab with the same name as the dashboard in question. For example, a **Temperature** dashboard has a **Temperature** tab on the **Location** page.

# 3.5 Data Mode > Data Set

The Data Set page displays all information for a data set. The page features seven tabs: Summary, Chart, Grid, Statistics, Alerts, Export, and Reports.

## 3.5.1 Summary Tab

The **Summary** tab displays a summary of information about the data set. This includes the following fields:

- Location Identifier
- Location Name
- Parameter
- Unit
- Start of Record
- End of Record

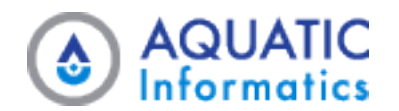

- Last Updated
- Description
- Comments
- Active

This standard information also displays in the Info panel.

Any regular or extended data set attributes visible to you (based on your user account, view group, or security role) also display here.

If you define the data set with parameter ranges, those parameter ranges display as well. Possible examples include dam spill levels, environmental compliance bands, licence limits, and flooding levels.

| Reported AQUARIUS                                                    |                                            |                                               | Data 🕶 Admin 👻 Account 👻 🚯                 |
|----------------------------------------------------------------------|--------------------------------------------|-----------------------------------------------|--------------------------------------------|
|                                                                      | Search for a Folder: Folder                | •                                             | Þ                                          |
| 3 Map                                                                | Search for a Location: 095046 - Clyde Rive | r at Bothwell    Select a Data Set. Data Set. | ▼ Stage.Observations@095046 V              |
| III List                                                             |                                            |                                               |                                            |
| 🗁 Folder                                                             |                                            |                                               | Name Bothwell (Map)                        |
| • Location                                                           |                                            | no 📠 statistics 🗛 Alerts 🗳 Export 🖉 Reports   | Parameter Height of Gauge<br>(River Stage) |
| V Location                                                           |                                            |                                               | Go To Map Unit Metres                      |
| 🖍 Data Set                                                           |                                            |                                               | Start of 2020-06-14 00:30                  |
| 📥 Chart                                                              | Data Set: Stage.Observations@095046        |                                               | Record (UTC+10:00)                         |
| 📥 Export                                                             | Location Identifier                        | 095046                                        | Record (UTC+10:00)                         |
| A Alerts                                                             | Location Name                              | Clyde River at Bothwell                       | Last 2021-03-03 19:00                      |
|                                                                      | Parameter                                  | Height of Gauge (River Stage)                 | opdated (ore+10:00)                        |
| Reports                                                              | Unit                                       | Metres                                        |                                            |
| 🕐 Dashboards                                                         | <ul> <li>Start of Record</li> </ul>        | 2020-06-14 00:30 (UTC+10:00)                  |                                            |
|                                                                      | End of Record                              | 2021-03-03 09:00 (UTC+10:00)                  |                                            |
|                                                                      | Last Updated                               | 2021-03-03 19:00 (UTC+10:00)                  |                                            |
|                                                                      | Description                                |                                               |                                            |
|                                                                      | Comments                                   |                                               |                                            |
|                                                                      | Active                                     | ✓                                             |                                            |
|                                                                      | 🕹 Export last 7 days (CSV)                 | Export all Data (CSV)                         |                                            |
|                                                                      |                                            |                                               |                                            |
|                                                                      |                                            |                                               |                                            |
|                                                                      | Data Set Parameter Range Values            |                                               |                                            |
| AQUARIUS WebPortal v2021.2.130<br>aiau-docsdemo/AQWebPortal/Data/Map | Flood Levels                               |                                               | •                                          |

## 3.5.2 Chart Tab

The **Chart** tab plots the data set's time-series data onto a chart.

Hovering over any point on the chart without clicking displays the **Date/Time** and the **Parameter** value at that point.

Zooming in – either by dragging the controls in the navigation bar below the chart, or by clicking and dragging horizontally within the chart – reloads the chart with reset axes, and provides finer-grained display of data points within the chart.

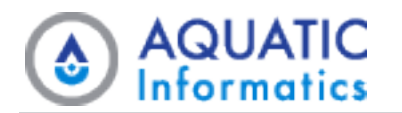

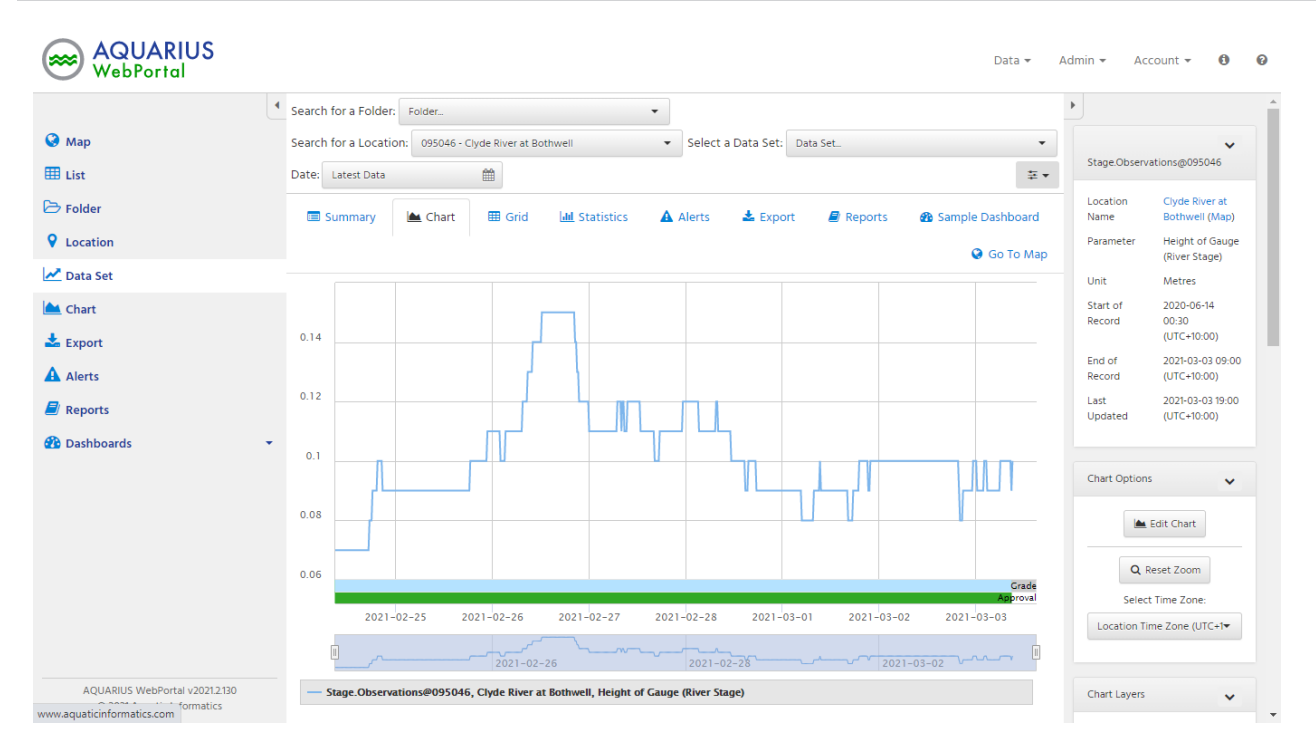

#### **Interval Filter Options**

From the Interval filter's drop-down list you can select from the following options:

- Latest. The chart displays 24 hours into the past and six hours into the future by default, with a dashed line representing now.
- Periodic. You can specify a calendar day, month, or year to view periodic data.
- Seasonal. You can change the seasonal period by switching the interval and setting the date. For example, you can choose the Seasonal: Daily interval to view the same calendar day of data for a reference period (that spans several years). This is useful if you want to view and compare data for the same seasonal interval from year to year.

**I** NOTE When viewing a seasonal interval chart from the Data Set view, the system shows the data sets as two separate series (current year and last year for comparison) by default.

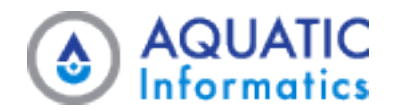

|                   | 4 Search for a Folder: Folder               | •                                                           | •                                              |
|-------------------|---------------------------------------------|-------------------------------------------------------------|------------------------------------------------|
| 🚱 Мар             | Search for a Location: 095046 - Clyde River | at Bothwell   Select a Data Set: Data Set.                  | · ·                                            |
| III List          | Date: Latest Data                           | \$                                                          | Stage.Observations@095046<br>▼                 |
| 🄁 Folder          | Date: Latest Data                           | 🔟 Statistics 🔺 Alerts 📥 Export 🖉 Reports 🌚 Sample Dashboard | Location Clyde River at<br>Name Bothwell (Map) |
| <b>Q</b> Location | Interval: Latest                            | • Go To Maj                                                 | Parameter Height of Gauge<br>(River Stage)     |
| 🛃 Data Set        | Interval                                    | ×                                                           | Unit Metres                                    |
| 📥 Chart           |                                             | ٩                                                           | Start of 2020-06-14<br>Record 00:30            |
| 📩 Export          | Latest                                      |                                                             | (UTC+10:00)                                    |
| Alerts            | Periodic                                    |                                                             | Record (UTC+10:00)                             |
| 🗐 Reports         | Daily                                       |                                                             | Last 2021-03-03 19:00<br>Updated (UTC+10:00)   |
| 雅 Dashboards      | Monthly     Yearly                          |                                                             |                                                |
|                   | leany                                       |                                                             | Chart Options                                  |
|                   | Seasonal                                    |                                                             |                                                |
|                   | Daily                                       |                                                             | 📥 Edit Chart                                   |
|                   | Annual                                      |                                                             | O Pacat Zaam                                   |
|                   |                                             | Grade                                                       | Q Reset 20011                                  |
|                   | Custom                                      | 2021-02-27 2021-02-28 2021-03-01 2021-03-02 2021-03-03      | Location Time Zone (UTC+1                      |
|                   | All Data                                    |                                                             | Location nine zone (DTC+1+                     |

• Custom. You can also select a custom date range to view any range of data.

#### **Info Panel Options**

The Info panel on the **Data Set** page's **Charts** tab displays information about the Data Set, and includes the collapsible sections **Chart Options**, **Chart Layers**, **Grade Codes**, and **Approval Levels**.

- **Chart Options.** Allows you to perform actions such as resetting the zoom level, switching between pan and zoom modes, and switching the time zone.
  - You can use Edit Chart to launch a dialog allowing you to add or remove data sets, modify the use and appearance of the axes, modify a number of display settings, and add or remove chart layers. Signedin users can save charts from this menu that are available for their own viewing. Administrators can save charts from this menu that are available for everyone to view.

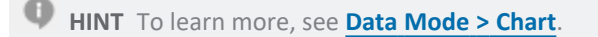

- **Chart Layers.** Allows for toggling on or off the display of any available layers that exist for the selected location, parameter, or interval, including:
  - Field visit data;
  - Parameter range data (such as flooding levels);

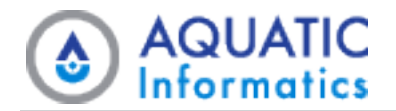

- Parameter lines (such as the 50th percentile/median);
- ° Percentile bands (with selected reference periods and intervals); and
- Data set reference locations (such as flood-prone roads, or flood-prone locations)
- **Grade Code Legend.** Contains a legend showing color or grade assignments of the displayed time-series data. These colors display directly beneath the plot area in the **Grade** bar.
- Approval Levels Legend. Contains a legend showing color or approval assignments of the displayed timeseries data. These colors display directly beneath the plot area in the Approval bar.

**I** NOTE Grades and Approval Levels are shown below the chart only when a single data set displays. If multiple data sets display, the chart does not show Grades and Approval Levels.

## 3.5.3 Grid Tab

The Data Set page's Grid tab shows the same time-series data from the chart, but in a tabular format.

As well as displaying the list of times and values, the **Grid** tab displays other important information about each data point, such as its **Grade Code**, **Approval Level**, and **Interpolation Type**.

The Info panel for this tab displays information about the data set, and includes collapsible sections for Grid Options, Grade Codes, and Approval Levels.

|                                | Search for a Folder:  | Folder                        | -                      |                                 |                | •                  |                                  |
|--------------------------------|-----------------------|-------------------------------|------------------------|---------------------------------|----------------|--------------------|----------------------------------|
| 🚱 Мар                          | Search for a Location | n: 095046 - Clyde River at Bo | thwell 👻 Select        | a Data Set. Data Set            | •              |                    | ~                                |
| 🗄 List                         | Date: Latest Data     | <b>m</b>                      |                        |                                 |                | Stage.Observa      | tions@095046                     |
| ∋ Folder                       | Summary               | Chart I Grid                  | In Statistics A Alerts | 🕹 Export 🖉 Reports 🖓 Sa         | mple Dashboard | Location           | Clyde River at<br>Bothwell (Map) |
| Location                       |                       |                               |                        |                                 | 😧 Go To Map    | Parameter          | Height of Gauge<br>(River Stage) |
| 🛃 Data Set                     | Timestamp             | ▼ Height of Gauge (Pi         | Crade Code             |                                 |                | Unit               | Metres                           |
| 🔟 Chart                        | 2021-03-03 09:00:00   | 0.100                         | 0 - UNDEF              | 1200 - Approved 1 - Inst. Value | es 🔺           | Start of<br>Record | 2020-06-14<br>00:30              |
| Export                         | 2021-03-03 08:45:00   | 0.090                         | 0 - UNDEF              | 1200 - Approved 1 - Inst. Value | 25             | Ford of            | (UTC+10:00)                      |
| Alerts                         | 2021-03-03 08:30:00   | 0.100                         | 0 - UNDEF              | 1200 - Approved 1 - Inst. Value | 25             | Record             | (UTC+10:00)                      |
| Reports                        | 2021-03-03 08:15:00   | 0.100                         | 0 - UNDEF              | 1200 - Approved 1 - Inst. Value | 25             | Last<br>Updated    | 2021-03-03 19:00<br>(UTC+10:00)  |
| Dashboards                     | • 2021-03-03 08:00:00 | 0.100                         | 0 - UNDEF              | 1200 - Approved 1 - Inst. Value | 25             |                    |                                  |
|                                | 2021-03-03 07:45:00   | 0.100                         | 0 - UNDEF              | 1200 - Approved 1 - Inst. Value | 25             | Grid Options       | ~                                |
|                                | 2021-03-03 07:30:00   | 0.100                         | 0 - UNDEF              | 1200 - Approved 1 - Inst. Value | 25             | Select             | Time Zone:                       |
|                                | 2021-03-03 07:15:00   | 0.100                         | 0 - UNDEF              | 1200 - Approved 1 - Inst. Value | 25             | Location Tin       | ne Zone (UTC+1+                  |
|                                | 2021-03-03 07:00:00   | 0.100                         | 0 - UNDEF              | 1200 - Approved 1 - Inst. Value | 25             |                    |                                  |
|                                | 2021-03-03 06:45:00   | 0.100                         | 0 - UNDEF              | 1200 - Approved 1 - Inst. Value | 25             | Contractor         |                                  |
|                                | 2021-03-03 06:30:00   | 0.100                         | 0 - UNDEF              | 1200 - Approved 1 - Inst. Value | 25             | Grade Code         | ~                                |
|                                | 2021-03-03 06:15:00   | 0.100                         | 0 - UNDEF              | 1200 - Approved 1 - Inst. Value | 25             | -3 - 6/            | ۱P                               |
| AOUARIUS WebPortal v2021.2.130 | 2021-03-03 06:00:00   | 0.100                         | 0 - UNDEF              | 1200 - Approved 1 - Inst. Value |                | -2 - U1            | USABLE                           |

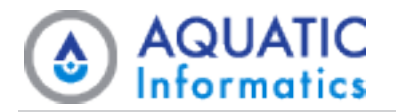

## 3.5.4 Statistics Tab

The **Data Set** page's **Statistics** tab displays all statistics that WebPortal calculates for the data set over the selected interval. As WebPortal pre-calculates statistics for the defined intervals, they are not available against the custom interval.

The **Info** panel for this tab displays information about the data set, and includes a collapsible section for grade codes.

| Red AQUARIUS WebPortal                                                                                    | Data 🛩                                                                                  | Admin - Account - 🟮 🦸                          |
|----------------------------------------------------------------------------------------------------|-----------------------------------------------------------------------------------------|------------------------------------------------|
|                                                                                                    | Search for a Folder: Folder.                                                            | •                                              |
| 🚱 Мар                                                                                                    | Search for a Location: 095046 - Clyde River at Bothwell    Select a Data Set: Data Set. | ~                                              |
| III List                                                                                                  | Date: Latest Data                                                                       | Stage.Observations@095046                      |
| 🗁 Folder                                                                                                  | 🗐 Summary 🕍 Chart 🌐 Grid 🕍 Statistics 🛕 Alerts 📩 Export 🥃 Reports 🏘 Sample Dashboard    | Location Clyde River at<br>Name Bothwell (Map) |
| <b>Q</b> Location                                                                                         | Go To Map                                                                               | Parameter Height of Gauge<br>(River Stage)     |
| Data Set                                                                                                  | Statistic 🕆 🍸 Timestamp 🍸 Event Timesta 🍸 Value 🍸 Grade Code 🍸 Interpolation T 🍸        | Unit Metres     Start of 2020-06-14            |
| Lexport                                                                                                   | Latest 2021-03-03 09:00:00 2021-03-03 09:00:00 0.100 m 0 - UNDEF 1 - Inst. Values       | Record 00:30<br>(UTC+10:00)                    |
| Alerts                                                                                                    |                                                                                         | End of 2021-03-03 09:00<br>Record (UTC+10:00)  |
| Reports                                                                                                   |                                                                                         | Last 2021-03-03 19:00<br>Updated (UTC+10:00)   |
| 🔁 Dashboards                                                                                              |                                                                                         |                                                |
|                                                                                                    |                                                                                         | Grade Code                                     |
|                                                                                                    |                                                                                         | -3 - GAP                                       |
|                                                                                                    |                                                                                         | -2 - UNUSABLE                                  |
|                                                                                                    |                                                                                         | -1 - UNSP                                      |
|                                                                                                    |                                                                                         | 0 - UNDEF                                      |
|                                                                                                    |                                                                                         | 1 - UNVERIFIED                                 |
| AQUARIUS WebPortal v2021.2.130<br>© 2021 Aquatic Informatics<br>aiau-docsdemo/AQWebPortal/Data/DataSet/Su | mmary/Location/095046//Latest                                                           | 2 - DRY                                        |

## 3.5.5 Alerts Tab

The **Data Set** page's **Alerts** tab displays alert notifications that the current location triggers or is related to.

The **Info** panel for this tab displays information about the data set.

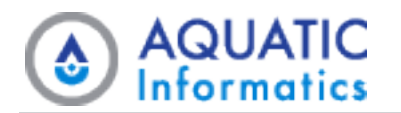

| Red AQUARIUS WebPortal                                      |                                                                              | Data 🕶 Admin 👻 Account 🖛 🕚 🚱                            |
|-------------------------------------------------------------|------------------------------------------------------------------------------|---------------------------------------------------------|
|                                                             | Search for a Folder: Folder                                                  | •                                                       |
| 🚱 Мар                                                       | Search for a Location: 94272 - Mount Stuart (Defence) 🔹                      | Precip Increm.Weather                                   |
| III List                                                    | Select a Data Set: Precip Increm.Weather Observations@94272   Date:          | Monthly   August 2021                                   |
| 🗁 Folder                                                    | Cummany Mr. Chart III Crid IN Statistics                                     | Location Mount Stuart<br>Name (Defence) (Map)           |
| <b>Q</b> Location                                           | Summary Chart and Statistics Alerts                                          | Parameter Precipitation                                 |
| M Data Set                                                  | 8 Sample Dashboard                                                           | Go To Map Incremental                                   |
|                                                             | Name 🝸 Message 🍸 Triggered \downarrow                                        | Reference         Start of         2019-10-14 13:30     |
| Chart                                                       | ▶ High Rainfall [UPDATE:29391] High Rainfall 2021-08-31 08:53:               | :59 Local Record (UTC+10:00)                            |
| 📩 Export                                                    | High Rainfall     [UPDATE:29390] High Rainfall 2021-08-31 07:53:0            | :04 Local End of 2021-08-31 23:30<br>Record (UTC+10:00) |
| Alerts                                                      | ► High Rainfall [UPDATE:29389] High Rainfall 2021-08-31 06:49:               | 13 Local Last 2021-09-01 01:14                          |
| Reports                                                     | High Rainfall     [UPDATE:29388] High Rainfall 2021-08-31 05:45:             | :26 Local Updated (UTC+10:00)                           |
| <br>@                                                       | High Rainfall     [UPDATE:29386] High Rainfall 2021-08-31 04:43:             | :27 Local                                               |
| 2 Dashboards                                                | High Rainfall     [UPDATE:29384] High Rainfall 2021-08-31 03:40:             | 17 Local                                                |
|                                                             | High Rainfall         [UPDATE:29382] High Rainfall         2021-08-31 02:36: | :58 Local                                               |
|                                                             | High Rainfall     [UPDATE:29380] High Rainfall 2021-08-31 01:34:4            | 46 Local                                                |
|                                                             | ▶ High Rainfall [UPDATE:29378] High Rainfall 2021-08-31 00:30:               | :44 Local                                               |
|                                                             | ▶ High Rainfall [UPDATE:29376] High Rainfall 2021-08-30 23:25:               | 21 Local                                                |
|                                                             | ▶ High Rainfall [UPDATE:29375] High Rainfall 2021-08-30 22:21:               | :03 Local                                               |
|                                                             | ▶ High Rainfall [UPDATE:29374] High Rainfall 2021-08-30 21:17:0              | 03 Local                                                |
|                                                             | High Rainfall         [UPDATE:29373] High Rainfall         2021-08-30 20:12: | :38 Local                                               |
|                                                             | ► High Rainfall [UPDATE:29372] High Rainfall 2021-08-30 19:12:0              | 06 Local                                                |
|                                                             | ► High Rainfall [UPDATE:29371] High Rainfall 2021-08-30 18:09:               | 20 Local                                                |
| AQUARIUS WebPortal v20212.130<br>© 2021 Aquatic Informatics | Hinh Rainfall [LIDENTE-30370] Hinh Rainfall 2013L08.3017-07-                 | 16 Local V<br>Items Displayed: 32 💍 V                   |

# 3.5.6 Export Tab

The **Data Set** page's **Export** tab allows users to export data sets from the selected location.

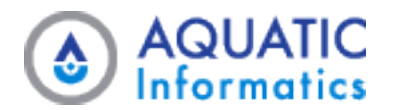

#### **Data Set Export**

| AQUARIUS<br>WebPortal                                        |                                                          |                                                                                                    | •••              | Administrator                   |
|--------------------------------------------------------------|----------------------------------------------------------|----------------------------------------------------------------------------------------------------|------------------|---------------------------------|
| •                                                            | Search for a Location:                                   | 94212 - Halls Creek 👻                                                                                                    | Þ                |                                 |
| 🔇 Мар                                                        | Select a Data Set: Air                                   | Temp.Weather Observations@94212 -                                                                                                    | ⊊ - Air Temp.Wea | ther                            |
| III List                                                     | Summany                                                  | Chart I Grid Lie Statistics A Alerts Strong Reports Q Go To                                                                                                    | Man              | Baat 15                         |
| 🔁 Folder                                                     |                                                          |                                                                                                    | Location<br>Name | Halls Creek (Map)               |
| Location                                                     | Export                                                   |                                                                                                    | Parameter        | Air Temperature                 |
| 🛃 Data Set                                                   | Select Data and Period of I<br>used to download the data | tecord, then press download. As your selection is made the 'Export URL' will automatically update. This URL can be copied a<br>directly for easier automatic exporting. | and Unit         | Celsius                         |
| Le Chart                                                     |                                                          |                                                                                                    | Record           | 2019-08-10 14:00<br>(UTC+08:00) |
| 🚣 Export                                                     | Data Type                                                | Data Set                                                                                                    | End of<br>Record | 2022-04-08 06:30<br>(UTC+08:00) |
| Alerts                                                       | Date Range                                               | Entire Period of Record -                                                                                                    | Last             | 2022-04-08 17:05                |
| Reports                                                      | Time Zone                                                | Location Time Zone (UTC+08:00)                                                                                                    |                  | (010-00.00)                     |
|                                                              | Calendar                                                 | BoM Water Year -                                                                                                    |                  |                                 |
|                                                              | Interval/Points                                          | Points as recorded -                                                                                                    |                  |                                 |
|                                                              | Conversion<br>Option                                     | Value in Celsius 🔹                                                                                                    |                  |                                 |
|                                                              | Export Format                                            | CSV -                                                                                                    |                  |                                 |
|                                                              | Compressed                                               | Export File will be compressed into a zip archive                                                                                                    |                  |                                 |
|                                                              | Rounding                                                 | Full Precision      Round Data to Default Specification                                                                                                    |                  |                                 |
|                                                              | Include Grade<br>Codes?                                  | ○ Yes ● No Include ○ Yes ● No Interpolation<br>Types?                                                                                                    |                  |                                 |
|                                                              | Include Approval<br>Levels?                              | Yes      No                                                                                                    |                  |                                 |
| AQUARIUS WebPortal v2022.1.127<br>© 2022 Aquatic Informatics |                                                          | ± Download                                                                                                    | -                |                                 |

- 1. Click **Data Type**, then choose an option from the drop-down list. Each data type has different fields required to perform the export, the rest of the fields on the page may change depending on your choice.
- 2. Set the remaining fields on the page to the required options for your export. WebPortal populates these fields with default values designed to meet most common requirements.
  - Data Type. Choose between Data Set, Periodic Statistic, or Seasonal Statistic.
  - Date Range. Choose between *Custom, Entire Period of Record, Today, Last 7 Days,* and so on.
  - **Time Zone**. Choose between *Location Time Zone, User's Local Time Zone,* or *Coordinated Universal Time (UTC)*.
  - Calendar.
  - Interval/Points (Every [N] interval).
  - Conversion Option.
  - Export Format. Choose between the file types CSV, XLSXI, and JSON.

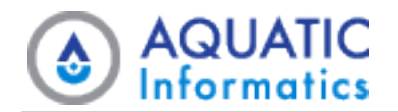

- Compressed. Specify whether or not you want your output compressed into .zip format.
- **Rounding**. Choose either full precision or round values to the default specification. If you have not set a rounding specification, the system's default applies.
- Include Metadata. The available options depend on the options your system administrator has configured for your organization. If they have configured all options, you have the ability to include *Grade Codes, Approval Levels,* and *Interpolation Types*.
- 3. Choose either:
  - **Download**. Export zipped files containing individual export files for all data sets (time-series) for the selected Location.
  - **Copy to Clipboard**. Copy the URL inside the Export URL field. This URL can be used to begin an automatic download of the data you've specified. In addition to bookmarking or sharing them, you can use these links in conjunction with the WebPortal API.

#### 3.5.7 Reports Tab

The **Data Set** page's **Reports** tab displays a grid listing any reports synced to Aquarius WebPortal from Aquarius Time-Series systems for the selected Data Set.

Clicking a report's link in the grid opens the report in your browser.

| Mean b         | y Year                             |                           |                  |          |         | 1 / :   | 3       |         |              |                      | (                             | ბ ≛                                 | -         |
|----------------|------------------------------------|---------------------------|------------------|----------|---------|---------|---------|---------|--------------|----------------------|-------------------------------|-------------------------------------|-----------|
|                | ₩ i                                | AQU<br>Infori             | JATI<br>matic    | C<br>s   |         |         |         |         | Aquatic Info | rmatics Data<br>Fast | I Manageme<br>er Analysis. Be | ent Softwar                         | re<br>ns. |
| Daily<br>Parer | y Mean by Yea                      | ar<br>Ilder.Report - [Rep | ort Description] |          |         |         |         |         |              | Period Selected: 2   | Ju<br>014-01-01 00:00 -       | ul 13, 2017   1 o<br>2016-12-31 23: | f 3<br>59 |
| Utc O          | e Data: Discharg<br>)ffset: +00:00 | e.working@trainin         | ig01, training01 |          |         |         |         |         |              |                      |                               | Units: ft^3/                        | S         |
| Year           | 2014                               |                           |                  |          |         |         |         |         |              | Max: 46537.4         | 141 Min: 161.421              | Mean: 1159.9                        | 19        |
| Day            | Jan                                | Feb                       | Mar              | Apr      | May     | Jun     | Jul     | Aug     | Sep          | Oct                  | Nov                           | Dec                                 |           |
| 1              | 1016.975                           | 3422.466                  | 2931.580         | 2861.284 | 904.194 | 664.371 | 164.663 | 387,569 | 1257,994     | 215.868              | 209.712                       | 301.256                             |           |
| 2              | 1020.879                           | 2817.172                  | 3294.486         | 2635.606 | 892.222 | 628.689 | 163.113 | 333.357 | 1802.039     | 209.931              | 205.895                       | 293.274                             |           |
| 3              | 1016.837                           | 2482.150                  | 3581.936         | 2457.356 | 876.868 | 589.888 | 170.951 | 318.196 | 1411.453     | 206.682              | 201.929                       | 284.737                             |           |
| 4              | 1042.163                           | 3342.459                  | 3183.924         | 2376.637 | 845.108 | 560.281 | 181.924 | 555.946 | 1517.330     | 204.552              | 197.346                       | 277.517                             |           |
| 5              | 1037.981                           | 3338.493                  | 2776.824         | 2236.986 | 813.548 | 531.981 | 172.788 | 417.729 | 1790.144     | 231.657              | 196.778                       | 275.472                             |           |
| 6              | 1074.319                           | 2715.453                  | 2586.381         | 2091.756 | 788.910 | 506.598 | 164.624 | 369.667 | 1370.007     | 318.982              | 195.528                       | 274.594                             |           |
| 7              | 11305.658                          | 2210.079                  | 2449.909         | 2003.287 | 767.374 | 482.554 | 231.292 | 359.795 | 995.188      | 297.802              | 195.527                       | 270.133                             |           |
| 8              | 14572.964                          | 2194.125                  | 2272.317         | 1931.240 | 749.761 | 455.092 | 265.162 | 351.721 | 798.951      | 314.609              | 198.800                       | 274.027                             |           |
| 9              | 5583.090                           | 2510.205                  | 2165.015         | 1901.646 | 729.339 | 430.265 | 184.693 | 348.767 | 697.741      | 335.485              | 202.200                       | 273.638                             |           |
| 10             | 3543.467                           | 2546.445                  | 2088.003         | 1870.852 | 715.163 | 406.070 | 170.525 | 378.490 | 625.968      | 290.757              | 212.329                       | 283.768                             |           |
| 11             | 2976.276                           | 2517.906                  | 2040.744         | 1826.747 | 693.324 | 377.441 | 187.926 | 420.133 | 625.195      | 269.743              | 228.681                       | 292.134                             |           |
| 12             | 2337.050                           | 2567.042                  | 2089.236         | 1720.638 | 667.048 | 351.248 | 190.879 | 354.043 | 635.759      | 266.491              | 233.350                       | 297.786                             | -         |
| 13             | 1969.289                           | 2523.960                  | 2267.115         | 1602.791 | 646.448 | 334.115 | 281.394 | 384.357 | 663.896      | 306.507              | 228.461                       | 295.881                             | 11        |
| 14             | 1708.539                           | 2494.324                  | 2546.370         | 1480.299 | 638.713 | 317.040 | 277.313 | 376.726 | 597.987      | 392.654              | 230.187                       | 304.820                             | · "       |
| 15             | 1472.775                           | 2665.218                  | 2774.279         | 1392.759 | 629.021 | 300.645 | 260.321 | 503.295 | 545.810      | 485.997              | 237.704                       | 338.248                             |           |
| 16             | 1275.526                           | 2755.465                  | 2795.927         | 1348.467 | 606.582 | 282.436 | 281.441 | 536.022 | 524.157      | 402.032              | 238.373                       | 379.042                             | _         |
| 17             | 1110.544                           | 3416.025                  | 2554.696         | 1328.850 | 597.915 | 265.651 | 246.646 | 595.984 | 413.568      | 356.842              | 238.104                       | 1297.066                            | 1         |
| 18             | 938.152                            | 3401.768                  | 2362.934         | 1327.134 | 570.672 | 251.956 | 230.100 | 678.323 | 357.573      | 325.809              | 238.635                       | 1568.697                            | T.        |
| 19             | 802.113                            | 2921.616                  | ***              | 1287.373 | 552.202 | 240.258 | 206.871 | 972.903 | 329.735      | 301.127              | 238.418                       | 1244.541                            | -         |
| 20             | 721.909                            | 2588.238                  | ***              | 1243.165 | 543.343 | 230.458 | 192.296 | 675.805 | 310.578      | 282.151              | 239.023                       | 780.209                             |           |
| 21             | 654.648                            | 2586.213                  | ***              | 1176.843 | 530.304 | 221.430 | 199.791 | 571.213 | 302.448      | 269.639              | 239.650                       | 563.865                             | -         |
| 22             | 640 744                            | 2702 700                  |                  | 1120 120 | E36 100 | 210.056 | 255 225 | 537.136 | 200,409      | 200 400              | 240.520                       | 470.440                             | ~         |

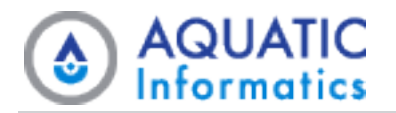

## 3.5.8 Dashboard Tabs

Each of the data set's configured dashboards display on a unique tab with the same name as the dashboard in question. For example, a **Temperature** dashboard has a **Temperature** tab on the **Data Set** page.

# 3.6 Data Mode > Chart

Data Mode's **Charts** page displays a user-selected chart, where the charts available are ones that users have created in Aquarius WebPortal. Location Charts have the *Location* sub-heading.

Any signed in users can view and modify existing charts. Administrators can save and delete charts that are available to all users. Standard users can create charts only accessible to themselves.

While you can edit charts in the **Data Set** page's **Chart** tab, you can only create charts in the main **Charts** page.

To create or edit a chart, launch the **Chart** form by clicking the appropriate button in the panel on the right-hand side of the page. (Note that the **Edit Chart** button is only visible when viewing an existing chart.)

The Create Chart entry form features six tabs: Chart Series Tab, Y Axes Tab, X Axis Tab, Chart Settings Tab, Chart Layers Tab, and Save Chart Tab.

**I** NOTE When working in the Chart tab on the Data Sets page, you can view any series that currently exist in the charts, and add new ones to it.

## **3.6.1 Location Charts**

Where regular charts specify a data set for each chart series, a location chart specifies a parameter for each chart series.

If you view a location chart, you must select a location. When you select the location, the chart loads using data sets from that location. You cannot modify location charts in Data Mode, only in **Admin** or **View Group Admin** mode.

Clicking **Edit Chart** on a location chart shows all current chart series as a regular chart. You can modify, then preview or save this chart as a regular chart.

## 3.6.2 Chart Series Tab

The **Chart Series** tab allows you to add one or more series and configure how the chart displays them.

Each series added to the chart:

- Must be one of the following types: Data Set, Statistic, or Seasonal Statistic.
- Must have a location, time-series, or parameter set in order to display on the chart.

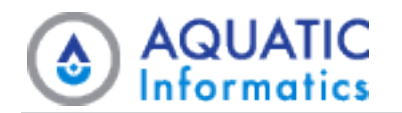

- Must have a **Chart Method**. If you set the **Chart Method** to the default *Auto*, the system uses one of its default chart methods, each of which are based on the interpolation type of the involved time-series.
- Must have a **Y** Axis. The default setting is *Primary*, but can default to *Inverted* for Parameters of your choosing. For more information about this, refer to the Y Axes Tab sub-section below.

**I** NOTE If you are creating or editing a chart with a seasonal interval and adding a series, you must specify a year to enable year-on-year comparisons.

| AQUARIL<br>WebPortal                          | JS<br>📥            | Create Chart -            | Periodic                       |                             |                 |                               |                   |              | Account  | - 0     | Θ |
|-----------------------------------------------|--------------------|---------------------------|--------------------------------|-----------------------------|-----------------|-------------------------------|-------------------|--------------|----------|---------|---|
| 🚱 Мар                                         |                    | Chart Series              | Y Axes ↔ X Axis                | Chart Settings              | E Chart         | Layers 🖺 Save Cl              | hart              |              | ptions   |         | ~ |
| III List                                      | A                  | dd one or more Chart Seri | es and configure their display | options from here. Click 'M | ore' to show ac | Iditional edit options per Cl | nart Series.      |              | + Create | e Chart |   |
| C Folder                                      |                    | Add Chart Carios          |                                |                             |                 |                               | t t Europed All   |              |          |         |   |
| Location                                      | 1                  | Add Chart Series          |                                |                             |                 |                               | ✓ Expand All      | Conapse An   |          |         |   |
| Data Set                                      |                    | Chart Series Type         | Data Set 🔹                     | Data Set                    | Search f        | or a Location 🝷               | Select a Data Set | <b>▼</b>     |          |         |   |
|                                               | Ţ                  | Chart Method              | Auto                           |                             | V Avic          | Primany                       |                   |              |          |         |   |
| Alerts                                        |                    | Chart Method              | Auto                           |                             | 1 4/15          | Phillip                       |                   | Mora         |          |         |   |
| Reports                                       |                    |                           |                                |                             |                 |                               |                   | More *       |          |         |   |
| Dashboards                                    |                    |                           |                                |                             |                 |                               |                   |              |          |         |   |
|                                               |                    |                           |                                |                             |                 |                               |                   | Apply Create |          |         |   |
|                                               |                    |                           |                                |                             |                 |                               |                   |              |          |         |   |
| AQUARIUS WebPortal v.<br>© 2020 Aquatic Infor | 2020.2.1<br>matics |                           |                                |                             |                 |                               |                   |              |          |         |   |

If you wish to customize the chart series further, click **More** at the bottom right to display additional fields you can use to change the line and marker settings, change the **Legend Type** and **Tooltip Type**, and apply Pre-processing to the time-series data.

You can set the **Legend Type** and **Tooltip Type** fields to *Full, Brief,* or *Custom. Full* displays the identifier, location, parameter, and unit of the data set. *Brief* displays only the code. *Custom* displays the text entered into the **Legend Text** or **Tooltip Text** fields.

WebPortal applies any pre-processing to the time-series data before displaying it on a chart.

#### 3.6.3 Y Axes Tab

The Y Axes tab allows you to add one or more Y Axes and configure how they're displayed in the chart.

When plotting multiple series that have different types of data (for example, cumulative rainfall and stream heights), WebPortal requires multiple Y axes to accommodate the differing parameters/units and correctly display the data.

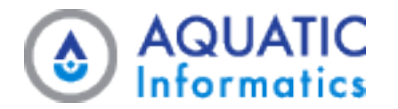

By default, WebPortal displays three pre-created Y axes: *Primary, Secondary,* and *Inverted*. You can modify these defaults and add additional axes. Any axes you create that display in this tab are available for selection in the **Y Axis** drop-down list in the **Data Set** tab.

if you wish to customize an axis further, click **More** at the bottom right of each Axis' section to display additional fields you can use to change fonts and colors, to select whether the axis is logarithmic, and to select whether to reverse the axis (as is the case for the inverted axis).

| Data Sets 1          | Y Axes ↔X Axis               | Chart Settings             | Chart Overlays             | Save Chart                 |                 |            |         |
|----------------------|------------------------------|----------------------------|----------------------------|----------------------------|-----------------|------------|---------|
| additional Y Axes ar | nd configure their display o | ptions from here. Y Axes c | an be used to help display | multiple Data Sets of diff | erent Parameter | s/Units to | gether. |
| + Add Axis           |                              |                            |                            |                            |                 |            |         |
| Axis Name            | Primary                      | Title Text                 |                            | Position                   | Left            | •          | 8       |
|                      |                              |                            |                            |                            |                 |            | More    |
| Axis Name            | Secondary                    | Title Text                 |                            | Position                   | Right           | *          | Û       |
|                      |                              |                            |                            |                            |                 |            | More    |
| Axis Name            | Inverted                     | Title Text                 |                            | Position                   | Left            | *          | 8       |
| Label Format         |                              |                            | Label Font Size            | 11                         |                 |            |         |
| Title Font Size      | 12                           | Axis                       | Colour *                   | Grid Colour                | v               |            |         |
| Logarithmia          | No                           |                            | Beverse                    | Vae                        |                 |            |         |

#### About the Inverted Y Axis

When a series has an inverted axis, the chart displays its parameter upside down. You can do this manually each time you add or edit a series, or you can set it to occur automatically, so that each time you create a series for chosen parameters (for example, groundwater), its axis defaults to *Inverted*. To choose which parameters default to the inverted axis, go to **Account Settings** and modify the Setting Group *Webportal.Charts* that has the Setting Key *InvertParameters*.)

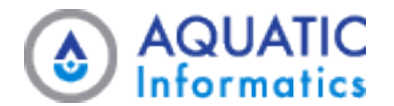

| •                             | • Back to List               |                                                                                                    | 2 - |
|-------------------------------|------------------------------|----------------------------------------------------------------------------------------------------|-----|
| Account Overview              | View Account Settin          | 0                                                                                                    |     |
| O <sup>®</sup> Manage Account | Account Settings control v   | or<br>arious system functionalities by overriding default Settings. More information on each Setting and its options can be fo             | und |
| Account Settings              | in the Description field.    |                                                                                                    |     |
| Account Charts                | Setting Group                | WebPortal.Charts                                                                                                    |     |
| 4 Change Password             |                              |                                                                                                    |     |
| 🔄 Sign Out                    | Setting Key                  | InvertParameters                                                                                                    |     |
|                               | Setting Can Be<br>Overridden | *                                                                                                    |     |
|                               | System                       | *                                                                                                    |     |
|                               | Description                  | List of Parameter Identifiers that will have their Chart Y-Axis inverted by default. List is as CSV.<br>(Example: GroundWaterLevel, Stage) | 4   |
|                               | Setting Value                | Ground Water Level                                                                                                    | 4   |

#### 3.6.4 X Axis Tab

The **X Axis** tab allows you to configure the display properties for the chart's X Axis. You can you can choose to use a setting's global default, or override them with custom values. Available settings include:

- Label Font Size
- Title Font Size
- Axis Colour
- Grid Colour
- Title Text

| 📥 Edit Chart | - Periodic |         |                |                |            | × |
|--------------|------------|---------|----------------|----------------|------------|---|
| 🗠 Data Sets  | 1 Y Axes   | ↔X Axis | Chart Settings | Chart Overlays | Save Chart |   |

Configure properties and display options for the chart's X Axis. Settings can be based on Global defaults, or overridden with a value of your choice.

| Setting         | Default Value | Override   | Override Value |
|-----------------|---------------|------------|----------------|
| Label Font Size | 11            | ⊙Yes ⊛No   |                |
| Title Font Size | 12            | ⊙Yes ⊛No   |                |
| Axis Colour     |               | © Yes ⊛ No |                |
| Grid Colour     |               | © Yes ⊛ No |                |
| Title Text      |               | ⊖Yes ⊛No   |                |

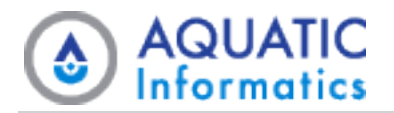

## 3.6.5 Chart Settings Tab

The **Chart Settings** tab allows you to further configure the chart's display properties. You can you can choose to use a setting's global default, or override them with custom values. Available settings include:

- Stacked Columns
- Show Now Line
- Background Colour
- Plot Background Colour
- Legend Font Size
- Legend Vertical Position
- Legend Horizontal Position
- Title Font Colour
- Title Font Size
- Title Text
- Subtitle Font Colour
- Subtitle Font Size
- Subtitle Text
- Lock Y-Axes To Grid

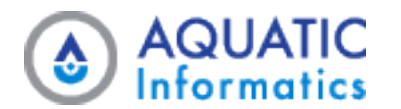

#### 📥 Edit Chart - Periodic

| A Data Sate | T V Avec |
|-------------|----------|

I Y Axes → X Axis

E Chart Overlays 🛛 🖺 Save Chart

30

Configure properties and general display options for the chart. Settings can be based on Global defaults, or overridden with a value of your choice.

Chart Settings

| Setting                    | Default Value | Override | Override Value |
|----------------------------|---------------|----------|----------------|
| Stacked Columns            | No            | ⊖Yes ONo |                |
| Show Now Line              | Yes           | ⊖Yes ONo |                |
| Background Colour          |               | Yes No   |                |
| Plot Background Colour     |               | Yes No   |                |
| Legend Font Size           | 11            | ⊖Yes ONo |                |
| Legend Vertical Position   | Bottom        | ⊖Yes ONo |                |
| Legend Horizontal Position | Left          | ⊖Yes ONo |                |
| Title Font Colour          |               | Yes No   |                |
| Title Font Size            | 18            | ⊖Yes ONo |                |
| Title Text                 |               | ⊖Yes ONo |                |
| Subtitle Font Colour       |               | Yes No   |                |
| Subtitle Font Size         | 12            | ⊖Yes ONo |                |
| Subtitle Text              |               | Yes No   |                |

## 3.6.6 Chart Layers Tab

The **Chart Layers** tab allows you to configure and save which available layers display each time you view a chart from the **Charts** tab or in a dashboard.

Where a saved chart includes multiple series, each series may have its own layer options to choose from.

Available layers for a given series may include:

- Field Visit Data. Available if a Field Visits time-series exists for the same location and parameter.
- **Parameter Range Values.** Has the same label as the name of the **Parameter Range Definition** (for example, *Flooding Levels* for a Stage location).
- Data Set Reference Locations. Available if a data set reference location is associated with the time-series. (For example, *Flood-Prone Roads* and *Flood-Prone Locations*.)

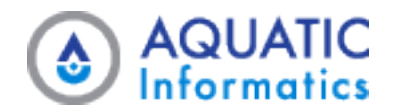

• **Percentile Bands and Lines.** Available if you have calculated a percentile statistic against the location. You can add multiple percentile layers for different reference periods and intervals in the **Chart Layers** tab .

| AQU               | ARIUS                                                                                               |                        | 0 0     |
|-------------------|----------------------------------------------------------------------------------------------------|------------------------|---------|
| Wet               | Create Chart - Periodic                                                                             |                        | ×       |
| 0                 |                                                                                                    |                        |         |
| 👽 Мар             | Chart Series I Y Axes ↔ X Axis ♥ Chart Settings ■ Chart Layers Save Chart                           |                        | ~       |
| 🌐 List            | Configure any Layers for the Chart, which are available for each of the Chart Series.               |                        | Chart   |
| 🗁 Folder          |                                                                                                    |                        |         |
| <b>Q</b> Location |                                                                                                    | ✓ Expand All 		 Collap | ose All |
| 🛃 Data Set        | A Location and Data Set must be selected in the Series tab before any Chart Layers can be selected. |                        | _       |
| 📥 Chart           |                                                                                                    |                        |         |
| 📥 Export          |                                                                                                    |                        |         |
| Alerts            |                                                                                                    | Apply                  | Create  |
| Reports           |                                                                                                    |                        | _       |
| 2 Dashboards      | *                                                                                                   |                        |         |
|                   |                                                                                                    |                        |         |
|                   | ·                                                                                                   |                        |         |

## 3.6.7 Save Chart Tab

The Save Chart tab allows you to save chart configurations by name, so you can easily reuse and modify them.

You can access any saved charts from the **Charts** tab, and also add them to dashboards.

In the Save Chart form, you can specify the type to control user access, and choose a default interval to default the chart display to a specific time frame (for example, Last 30 days, Current Year, or a Custom date range of any period).

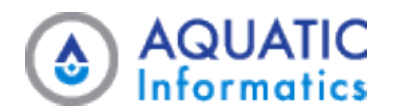

|                                              | UARIUS                                       | Periodic                                                                                   | ×      |
|----------------------------------------------|----------------------------------------------|--------------------------------------------------------------------------------------------|--------|
| 🚱 Map                                        | 🗠 Chart Series 🕴                             | Y Axes ↔ X Axis ✿ Chart Settings                                                           | ~      |
| 🖽 List                                       | Save Charts for later re-use a               | nd modification. Saved charts can be accessed from the Charts tab and added to Dashboards. | Chart  |
| <ul> <li>Folder</li> <li>Location</li> </ul> | Name                                         |                                                                                            |        |
| 🛃 Data Set                                   | Description                                  |                                                                                            |        |
| 🛀 Chart                                      |                                              |                                                                                            |        |
| Alerts                                       | Owner Type                                   | Global                                                                                     | •      |
| Reports                                      | Chart Type                                   | Time-Series                                                                                |        |
| 🕐 Dashboard                                  | Default Interval                             | Chart Context                                                                              | •      |
|                                              |                                              |                                                                                            |        |
|                                              |                                              | Apply                                                                                      | Create |
| AQUARIUS<br>© 2020 /                         | WebPortal v2020.2.181<br>Aquatic Informatics |                                                                                            |        |

# 3.7 Data Mode > Export

Data mode's **Export** page contains configuration options that you can use to bulk export your data sets. You can export multiple data sets for multiple parameters from multiple locations all to a single, time-aligned file. You can also export them to separate files for each data set, depending on your preferences for a given export.

When using this page to export your data sets from WebPortal, you can specify the date range, the interval, the output file format, and what metadata to include or exclude.

When you have captured the data on the **Map** or **List** pages that you want to bulk export, select **Send to Export** from the **Page Actions** drop-down list. This takes you directly to the **Export** page. WebPortal pre-fills the form with the target data sets.

## 3.7.1 Available Actions

In addition to using the form sections on this page to export your data sets, you can also:

- Save as Template. Any time you export data in a way that you think you need to repeat, use this button to save the form settings as a template for future use. Once you save a template, you can use it the next time you want to use the form—simply select the template from the drop-down menu to instantly populate the form from the template's settings.
- **Copy Export URL to Clipboard.** Once you configure the export form, click the **Copy to Clipboard** button next to the **Export URL** field, and you now have a link you can use to begin an automatic download of the data you've specified on the form. You can share the link with others, or use it in conjunction with the WebPortal API.

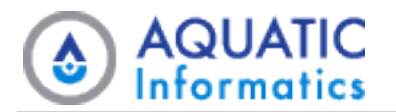

#### 3.7.2 Bulk Export Data Sets

Using this page to export your data involves:

- 1. Filling out the form sections to specify your preferences.
- 2. Adding the data sets you wish to export.

The following table provides information about each of the form sections and their fields, including some examples for individual field names and values.

#### **Export Data**

| Field Names                | Example Val-<br>ues        | Usage and Notes                                                                                                    |
|----------------------------|----------------------------|----------------------------------------------------------------------------------------------------|
| Prefill from Tem-<br>plate | Template                   | Select an export template to instantly populate the form sections with pre-<br>saved specifications.                                                                               |
|                            |                            | Because different security levels can own export templates, View Group<br>and User Account modes each have a dedicated page for creating tem-<br>plates at those ownership levels. |
| Date Range                 | Entire Period of<br>Record | Choose a date range from options such as <i>Custom, Entire Period of Record, Overlapping Period of Record, Today, Last 7 Days,</i> and so on.                                      |
|                            |                            | Overlapping Period of Record uses the earliest start date and the latest end date that is common to all of the data sets you specify in the following form section.                |
| Time Zone                  | UTC+10:00                  | Specify the time zone and calendar you want to use. The default calendar is                                                                                                    |
| Calendar                   | BOM Water<br>Year          |                                                                                                    |
| Interval/Points            | Hourly                     | Specify whether you want to export <i>Points as Recorded</i> , or aggregated data for one of the interval options, such as <i>Daily</i> or <i>Monthly</i> .                        |
| Points Every               | 3 Hours                    | If you specify an interval in this field, another field displays to the right so you can specify the frequency.                                                                    |
| Export Format              | JSON                       | Choose between the file types CSV, Excel, and JSON.                                                                                                    |

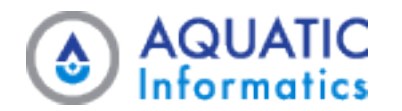

| Field Names            | Example Val-<br>ues                                                        | Usage and Notes                                                                                                    |
|------------------------|----------------------------------------------------------------------------|----------------------------------------------------------------------------------------------------|
| Single/Multi File      | Single Time-<br>Aligned File                                               | Specify whether you want to export the data sets to separate files, or to a single time-aligned file that aggregates data to a common interval.                                                                                    |
| Rounding               | Full Precision<br><b>Or</b><br>Round Data to<br>Default Spe-<br>cification | Choose between exporting data with full precision, or rounding the values<br>using the default rounding specification. If you have not set a rounding spe-<br>cification, WebPortal applies the system default in Global Settings. |
| Include<br>(Metadata)? | Yes / No                                                                   | Specify whether to include or exclude the types of metadata shown with your exported data sets.<br>Fields that display here are contextually dependent: <b>Grade Codes</b> ,                                                       |

#### **Data Sets**

| Data Se    | ts<br>tab is used for bulk exporting many Data S                    | Sets as a time-aligned file with data aggregated to                                     | a common interval. For exporting a single Data Set, the Data Set > Export tab can be used.                                            |               |                   |                  |
|------------|---------------------------------------------------------------------|-----------------------------------------------------------------------------------------|----------------------------------------------------------------------------------------------------|---------------|-------------------|------------------|
| <b>+</b> A | dd Data Set                                                         | Entire Period of Record: 2019-08-10 14:00 (<br>Overlapping Period of Record: 2019-08-10 | JTC+08:00) - 2020-02-20 22:00 (UTC+08:00)<br>4:00 (UTC+08:00) - 2020-02-20 22:00 (UTC+08:00)                                          |               |                   | A Hide Data Sets |
|            | Location                                                            |                                                                                         | Data Set                                                                                                    | Conversion    | Option            |                  |
| I          | 99737 - Christmas Creek<br>Period of Record: 2019-08-10 14:0        | ▲ 0 - 2020-02-20 22:00 (UTC+08:00)                                                      | Air Temp.Weather Observations@99737                                                                                                   | ▼ Value in F  | ahrenheit         | •                |
| 1          | 99218 - Cowley Beach (Defence)<br>Period of Record: 2019-08-10 16:0 | • 0 - 2020-02-21 00:00 (UTC+10:00)                                                      | Air Temp.Weather Observations@99218                                                                                                   | ▪ Value in F  | ahrenheit         | • Ē              |
|            | Export URL                                                          | http://aiau-docsdemo/AQWebPortal/Ex<br>This URL can be copied and used to down          | port/BulkExport?DateRange=EntirePeriodOfRecord&TimeZone=8&Calendar=CALENDARY<br>oad the data directly for easier automatic exporting. | EAR&Interval= | Copy to Clipboard |                  |

For each data set you want to export, click the **+ Add Data Set** button, then use the drop-down menus to specify the **Location** and the **Data Set ID**.

If you specified an interval to export aggregated data, the **Conversion Options** field contains a list of options including *Interval Calculations* and *Unit Conversions* that you can apply to the data set. Otherwise, the **Conversion Options** field only includes *Unit Conversions*.

**Copy Export URL to Clipboard**. When the **Export URL** field and a **Copy to Clipboard** button are available, you can copy the URL inside the field and use it to begin an automatic download of the data you've specified on the form. In addition to bookmarking or sharing them, you can use these links in conjunction with the WebPortal API.

When exporting to a single time-aligned file, the order in which your data sets display in the file mirrors the way they display in this form section. If you want to reorder the data sets before exporting, drag-and-drop using the arrows to the left of the data sets shown in the image above.

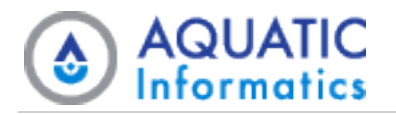

# 3.8 Data Mode > Alerts

Data Mode's **Alerts** page displays key information about triggered alerts. The alerts that the page displays depends on the interval you select from the **Date** dropdown list at the top of the page.

- When you select *Latest*as the interval, the **Alerts** page displays a list of all currently triggered alerts.
- When you select *Periodic* as the interval, the **Alerts** page displays a list of all triggered alerts from the specified period.

| RebPortal                                                  |   |                   |   |                                                                                                    | Data 👻        | Admin | ▼ Account <del>▼</del> | 0     | ß   |
|------------------------------------------------------------|---|-------------------|---|----------------------------------------------------------------------------------------------------|---------------|-------|------------------------|-------|-----|
|                                                            | 4 | Date: Latest Data |   |                                                                                                    |               |       |                        |       | ÷ 4 |
| 🚱 Мар                                                      |   | Name              | Ţ | Message T                                                                                                    | Current State | Ţ     | Triggered 1            | Ţ     |     |
| 🗄 List                                                     |   | High Rainfall     |   | [UPDATE:29168] High Rainfall (> 25 mm in Last 24 hr) reported in Victoria. Highest reported value is 27.6 mm | Alert         |       | 2021-08-26 10:53:09    |       |     |
| > Folder                                                   |   | High Rainfall     |   | [UPDATE:29167] High Rainfall (> 25 mm in Last 24 hr) reported in Queensland. Highest reported value is 56.80 | Alert         |       | 2021-08-26 10:01:33    |       |     |
| Location                                                   |   |                   |   |                                                                                                    |               |       |                        |       |     |
| Data Set                                                   |   |                   |   |                                                                                                    |               |       |                        |       |     |
| Chart                                                      |   |                   |   |                                                                                                    |               |       |                        |       |     |
| Export                                                     |   |                   |   |                                                                                                    |               |       |                        |       |     |
| Alerts                                                     |   |                   |   |                                                                                                    |               |       |                        |       |     |
| Reports                                                    |   |                   |   |                                                                                                    |               |       |                        |       |     |
| Dashboards                                                 | - |                   |   |                                                                                                    |               |       |                        |       |     |
|                                                            |   |                   |   |                                                                                                    |               |       |                        |       |     |
|                                                            |   |                   |   |                                                                                                    |               |       |                        |       |     |
|                                                            |   |                   |   |                                                                                                    |               |       |                        |       |     |
|                                                            |   |                   |   |                                                                                                    |               |       |                        |       |     |
|                                                            |   |                   |   |                                                                                                    |               |       |                        |       |     |
|                                                            |   |                   |   |                                                                                                    |               |       |                        |       |     |
|                                                            |   |                   |   |                                                                                                    |               |       | Items Displaye         | ed: 2 | (   |
| AQUARIUS WebPortal v2021.2.130<br>w.aquaticinformatics.com |   |                   |   |                                                                                                    |               |       |                        |       |     |

# 3.9 Data Mode > Reports

Data Mode's **Reports** page allows you to make and run Info Requests and view custom reports from Aquarius Time-Series.

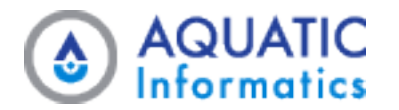

| AQUARIUS<br>WebPortal                                       |                                                                                                    |                                 |       | Data 👻 Ad        | imin 🕶 Account 👻 🚯 🚱           |
|-------------------------------------------------------------|----------------------------------------------------------------------------------------------------|---------------------------------|-------|------------------|--------------------------------|
| 4                                                           | Select Info Request: locrep 👻                                                                       | Type Optional Arguments:        | 94272 | Run Info Request | •                              |
| 🚱 Мар                                                       |                                                                                                    |                                 |       | 幸 •              | Downloadable 🛛 🗸               |
| III List                                                    | Location.Path All Locations.Queensland                                                              |                                 |       |                  | Reports                        |
| 🗁 Folder                                                    | Location.Identifier 94272<br>Location.UTCOffset 10                                                  |                                 |       |                  | 🖹 Kalumburu 40 degree days     |
| <b>Q</b> Location                                           | Location.TypeName Meteorology Station<br>Location.DisplayName Queensland/Mount Stuart (D            | efence) [94272]                 |       |                  | Manning River above 100 cumecs |
| 🜌 Data Set                                                  | Location.Description                                                                                |                                 |       |                  | Manning River yearly           |
| 📥 Chart                                                     | Location.Latitude -19.4                                                                             |                                 |       |                  | maximums                       |
| 📩 Export                                                    | Location.Longitude 146.8                                                                            |                                 |       |                  |                                |
| Alerts                                                      | Precip Increm.Weather Observations@94272 - 2019-1                                                   | 0-14 13:30:00 - 2021-08-31 23:3 | 80:00 |                  |                                |
| Reports                                                     | Air Temp.Weather Observations@94272 - 2019-08-10<br>Atmos Pres.Weather Observations@94272 - No data | 16:00:00 - 2021-08-31 23:30:00  | 0     |                  |                                |
| R Dashboards 🔹                                              |                                                                                                    |                                 |       |                  |                                |
| AQUARIUS WebPortal v2021.2130<br>© 2021 Aquatic Informatics |                                                                                                    |                                 |       |                  |                                |

## **3.9.1 Info Requests**

Info Requests are text-based reports that you can generate on-demand. You can access them through Aquarius WebPortal, but are also available via email request and text message (SMS) request for remote access. You can select any available Info Request from the dropdown list at the top of the page.

When an Info Request requires additional arguments to run, an additional text-box field for entering those arguments displays. Clicking the **Run Info Request** button runs the request (and any additional arguments) and returns a text-based output in the main window.

## 3.9.2 Reports

The Info Panel for the **Reports** page displays a tree hierarchy of available reports that can you can click to download. Downloaded Reports may be PDF files.

# 3.10 Data Mode > Dashboards

Dashboards display a series of widgets, allowing a quick overview of data in Aquarius WebPortal.

Administrators create and configure dashboards, which appear as a list under the **Dashboards** page in the Page List.

Dashboards are subject to one of three user-based viewing permissions, where:

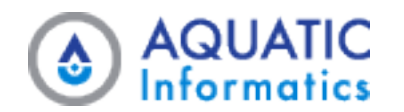

- Global. Gives access to all users.
- View Group. Gives access to individuals assigned to a view group.
- User. Gives access to only to a specified individual.

When only one dashboard exists, a tab with the same name as that dashboard replaces the **Dashboards** page.

When there are no defined dashboards, this page does not appear in the Page List.

Available dashboard widgets include **Free Text**, **Charts**, **Grids**, **Info Requests**, and **Webcams**. Widgets can also display external content, including websites, YouTube videos, and Twitter Timelines.

Some widgets have drop-down menus or text fields, allowing the user to enter data. Examples of user data include plain text, selecting a data set, a location, a chart, or a script.

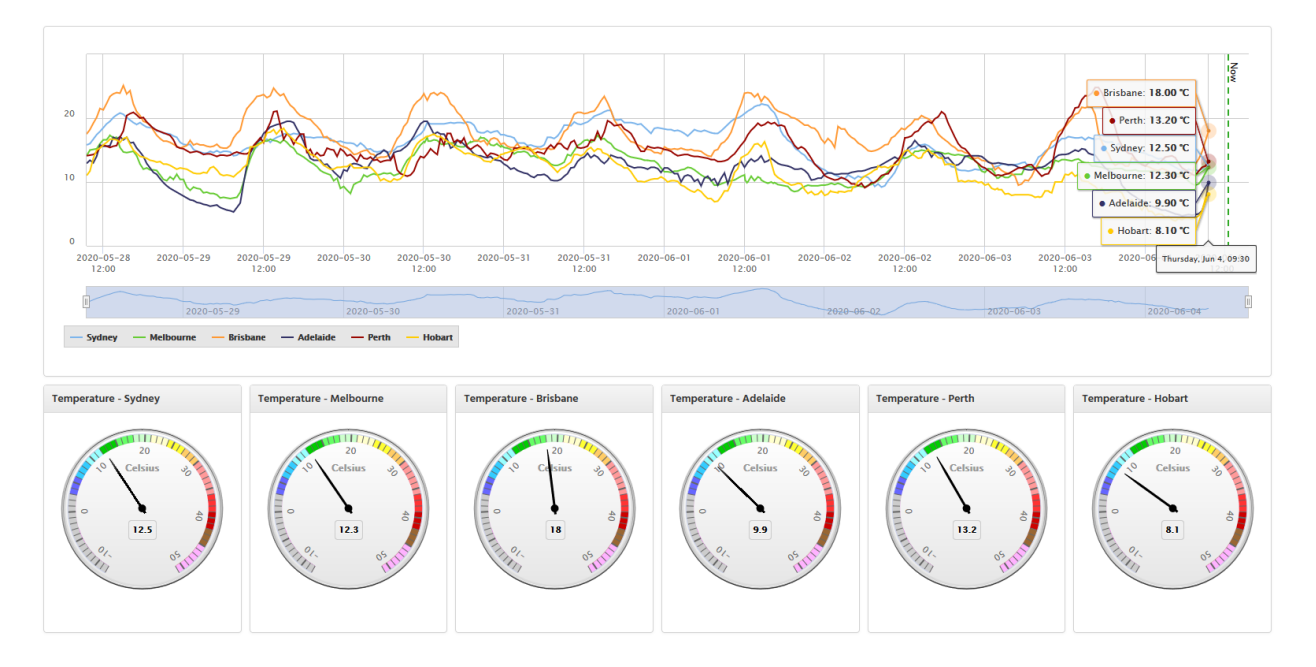

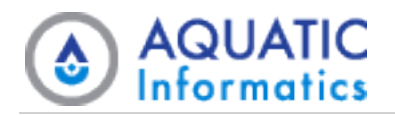

# 4 Account Mode

Account mode allows registered Users to view, configure, and manage numerous items and settings specific to their account. To learn more about the tasks you can perform in Account Mode, see:

- <u>Account Overview</u>
- Manage Account
- Account Settings
- Account Charts
- Account Dashboards
- Account Widgets
- <u>Account Export Templates</u>
- Change Password

NOTE The pages, data, and actions available to you depend on your <u>User Account</u>, <u>View Group</u>, or Admin Security Role's privileges.

# 4.1 Account Mode > Account Overview

The Account Overview page displays Account-related information, including:

- Your Security Role
- Your View Group
- Your linked External Sign In Accounts
- Your Distribution Groups
- Your Alerts

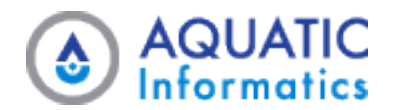

• Links to manage your account and change your password

| AQUARIUS<br>WebPortal                                        |                                     |                                           |       |                          | Data 👻       | View Group 🔻        | Account 👻 | 0 | G  |
|--------------------------------------------------------------|-------------------------------------|-------------------------------------------|-------|--------------------------|--------------|---------------------|-----------|---|----|
|                                                              | 4                                   |                                           |       |                          |              |                     |           |   | ÷, |
| Account Overview                                             |                                     |                                           |       |                          |              |                     |           |   |    |
| 🔅 Manage Account                                             | Account: Tasmania                   |                                           | Dis   | tribution Groups         |              |                     |           |   |    |
| Account Settings                                             | First Name                          | Tasmania                                  | Distr | ibution Group            | and to any F | Netribution Crouns  | Alerts    |   |    |
| 📥 Account Charts                                             | Last Name                           |                                           | 1003  | are not currently assign | led to any c | istribution droups. |           |   |    |
| 🚯 Account Dashboards                                         | Email Name                          | -                                         |       |                          |              |                     |           |   |    |
| Account Widgets                                              | Send Email                          | ×                                         |       |                          |              |                     |           |   |    |
| 📥 Account Export Templates                                   | Email Address                       |                                           |       |                          |              |                     |           |   |    |
| <b>T</b> Account Filters                                     | Send Text Message<br>(SMS)          | ×                                         |       |                          |              |                     |           |   |    |
| 🕰 Change Password                                            | Mobile Phone Number                 |                                           |       |                          |              |                     |           |   |    |
|                                                              | Admin Security Role                 | -                                         |       |                          |              |                     |           |   |    |
|                                                              | View Group                          | Tasmania                                  |       |                          |              |                     |           |   |    |
|                                                              | View Group Security<br>Role         | View Group Administrator - All Privileges |       |                          |              |                     |           |   |    |
|                                                              | External Account Sign<br>In Options |                                           |       |                          |              |                     |           |   |    |
|                                                              |                                     |                                           |       |                          |              |                     |           |   |    |
|                                                              |                                     |                                           |       |                          |              |                     |           |   |    |
|                                                              |                                     |                                           |       |                          |              |                     |           |   |    |
| AQUARIUS WebPortal v2021.2.130<br>© 2021 Aquatic Informatics |                                     |                                           |       |                          |              |                     |           |   |    |

#### **4.1.1 Additional Actions**

In addition to viewing your Account information, you can also use the Page Actions menu to:

- Get the page's **Permalink**.
- Load Help documents.

## 4.2 Account Mode > Manage Account

The **Manage Account** page contains three entry form sections that allow you to view and edit account-related information and options, including:

- Personal details
- External Sign In options
- Alert Notification preferences and contact information

#### **4.2.1 Additional Actions**

In addition to managing your account, you can also use the **Page Actions** menu to:

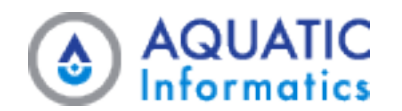

- Get the page's permalink.
- Load help documents.

## 4.2.2 Link an External Account

If an administrator has configured sign in access to any external accounts, one or more Link Account buttons should display in the **User Account** section.

To use your Google or Microsoft account to sign in to WebPortal, click the applicable button and follow the workflow to enter your account details.

You can also remove a linked external account at any time.

**I** NOTE The first time you sign in using an external account, you must accept an agreement that you share information with your WebPortal system. This is just related to your email address or username, which WebPortal uses to link accounts. *AQUARIUS WebPortal does not retrieve any additional information from your external accounts.* 

# 4.3 Account Mode > Account Settings

The grid on the **Account Settings** page lists uncollected settings for various parts of the system.

Settings displayed include user account-specific settings, view group and global settings.

- Global settings only display if your user privileges allow them and a user account or view group setting has not overridden them.
- View group settings only display if your user privileges or view group allows them and an account setting has not overridden them.

IMPORTANT Account settings follow the same rules as global and view group settings. WebPortal does not validate their data in any way, and once created, you cannot modify their Setting Group and Setting Key. For this reason, we recommend caution when making changes to any values for these types of Settings.

## 4.3.1 Available Actions

If you have full privileges for this page, you can.

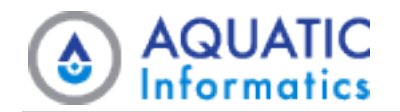

- Create new Account Mode > Account Settings.
- View, edit, or delete Account Mode > Account Settings.
- Clone Account Mode > Account Settings.
- Use the Page Actions menu to.
  - Load **Help** documents.
  - Export all items that the page's current grid settings return.
  - ° Change the grid's sort and filter settings.
  - Refresh the page.

You can also override or remove the override from an existing view group or global setting.

# 4.4 Account Mode > Account Charts

The **Account Charts** page lists any existing charts that you or your view group own, as well as globally-owned charts. This page lists charts you do not own but you can only view or clone them. You cannot modify charts you do not own.

#### 4.4.1 Available Actions

If you have full privileges for this page, you can:

- Create new Account Mode > Account Charts.
- View, edit, or delete Account Mode > Account Charts.
- Clone Account Mode > Account Charts.
- Preview one of your existing Account Mode > Account Charts.
- Use the Page Actions menu to:
  - Get the page's **Permalink**.
  - Load **Help** documents.
  - Export all items returned by the page's current grid settings.

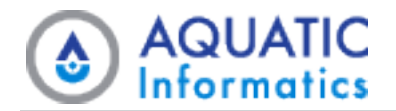

- ° Change the grid's sort and filter settings.
- ° Refresh the page.

# 4.5 Account Mode > Account Dashboards

The **Account Dashboards** page lists any existing dashboards that you or your view group own, as well as globallyowned dashboards. This page lists dashboards you do not own but you can only view or clone them. You cannot modify dashboards you do not own.

Each dashboard on the **Account Dashboards** page represents a fully customizable page that you have either configured, or is ready for you to configure. You can use these configured dashboards to display one or more of your widgets according to your specifications.

Account dashboards and their **Widgets** provide quick access to frequently-viewed information.

#### **4.5.1 Available Actions**

If you have full privileges for this page, you can.

- Create new Account Mode > Account Dashboards.
- View, edit, or delete Account Mode > Account Dashboards.
- Clone Account Mode > Account Dashboards.
- Use the Page Actions menu to.
  - Load **Help** documents.
  - ° Export all items that the page's current grid settings return.
  - ° Change the grid's sort and filter settings.
  - Refresh the page.

You can also view an account dashboard that does not belong to your user account.

#### 4.5.2 Create an Account Dashboard

Before you can configure an account dashboard's contents and appearance, you must first create it.

**HINT** If there is an existing account dashboard you want to use as the basis for a new one, simply clone it, then rename and edit the clone.

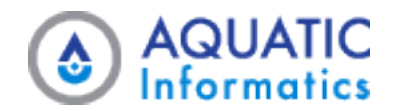

- 1. Go to Account > Account Dashboards.
- 2. Click the **Create** button.
- 3. Complete the form sections.

**IMPORTANT** To save any changes you make in an entry form, you must select one of the options in the Save drop-down button before leaving the page.

The following table provides information about the form section and its fields, including some examples for individual field names and values.

| Field Names         | Example<br>Values | Usage and Notes                                                                                                    |
|---------------------|-------------------|----------------------------------------------------------------------------------------------------|
| Name                | Gauges            | Dashboard name must be unique.                                                                                                    |
| Owner Type          | User              | WebPortal pre-populates this field with the User owner type.                                                                                                    |
| Single Widget Dash- | Yes               | Options: Yes, No.                                                                                                    |
| DOULO               |                   | Allows you to optimize a dashboard to display a single widget taking up all space available.                                                                                                    |
|                     |                   | When you set the value to <i>Yes</i> WebPortal displays a <b>Widget</b> dropdown list that allows you to select the widget.                                                                                                    |
|                     |                   | You cannot use any other configuration for single widget dashboards.                                                                                                    |
| Active              | Yes               | Options: Yes, No.                                                                                                    |
|                     |                   | Allows you to switch the dashboard between active and inactive. While you can create any number of dashboards, the number that can be active at the same time depends on your license. The default license allows for two concurrently active dashboards. |
| Show Dashboard      | Left Side         | Options: Left Side Menu, Location Tab, and Data Set Tab.                                                                                                    |
| UII                 | wenu              | Allows you to control where the dashboard displays.                                                                                                    |
|                     |                   | Your selection determines the dashboard's configuration options below. If you select <i>Left Side Menu</i> , no additional configuration options display.                                                                                                 |

#### **Create Dashboard**

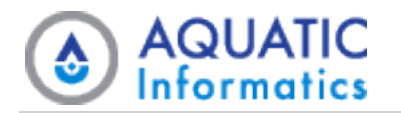

| Field Names                    | Example Val-<br>ues      | Usage and Notes                                                                                                    |
|--------------------------------|--------------------------|----------------------------------------------------------------------------------------------------|
| Show Dashboard<br>On           | Location Tab             | If you configure the dashboard to appear on <i>Location Tab</i> , you can also specify the locations or location types for which the dashboard displays as well as the widgets to display on the dashboard.                          |
| Show Dashboard<br>Location Tab |                          | Options: All Locations, Locations by Location Type, or Selected Locations.                                                                                                    |
|                                |                          | Displays when you set Show Dashboard On to Location Tab.                                                                                                    |
|                                |                          | You can use the <i>All Locations</i> and <i>Locations by Location Type</i> options to template a dashboard and <i>Selected Locations</i> to create a dashboard you can customize to individual locations.                            |
|                                | All Locations            | The dashboard displays on the Location tab for all locations.                                                                                                    |
|                                | Locations by<br>Location | The dashboard displays for all locations belonging to the specified location type.                                                                                                    |
|                                | Туре                     | Enter a location type in <b>Location Types</b> . A matching list displays as you type — make your selection from this list, then click <b>+ Add Location Type</b> . Repeat this pro-<br>cedure to select another location type.      |
|                                | Selected<br>Locations    | The dashboard displays for the specified locations only.                                                                                                    |
|                                |                          | Enter a location in <b>Locations</b> . A matching list displays as you type — make your selection from this list, then click <b>+ Add Location</b> . Repeat this procedure to select another location.                               |
| Override Widget<br>Variables   | Fixed and<br>User Selec- | This field assists you in templating the dashboard.                                                                                                    |
|                                | ted                      | <ul> <li>— Select Fixed and User Selected to template a generic dashboard.</li> <li>— Select Fixed Only or User Selected Only to create a dashboard for one or more locations with elements from other related locations.</li> </ul> |

| Field Names          | Example Val-<br>ues | Usage and Notes                                                                                                    |
|----------------------|---------------------|----------------------------------------------------------------------------------------------------|
| Show Dashboard<br>On | Data Set Tab        | If you configure the dashboard to appear on <i>Data Set Tab</i> , you can select the parameter or data set for which the dashboard displays as well as the widgets to display on the dashboard. |

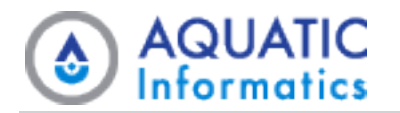

| Field Names                   | Example Val-<br>ues       | Usage and Notes                                                                                                    |
|-------------------------------|---------------------------|----------------------------------------------------------------------------------------------------|
| Show Dashboard<br>Dataset Tab |                           | Options: All Data Sets, Data Sets by Parameter, or Selected Data Sets.                                                                                                    |
|                               |                           | Displays when you set <b>Show Dashboard On</b> to <i>Data Set Tab</i> .                                                                                                    |
|                               |                           | You can use the <i>All Data Sets</i> and <i>Data Sets by Parameter</i> options to tem-<br>plate a dashboard and <i>Selected Data Sets</i> to create a dashboard customized<br>to individual data sets.                           |
|                               | All Data Sets             | The dashboard displays on the <b>Data Set</b> tab for all data sets.                                                                                                    |
|                               | Data Sets by<br>Parameter | The dashboard displays for all data sets that use the specified parameter.                                                                                                    |
|                               |                           | Enter a parameter in <b>Parameter</b> . A matching list of parameters displays as you type — make your selection from this list.                                                                                                 |
|                               | Selected Data<br>Sets     | The dashboard displays for selected data sets only.                                                                                                    |
|                               |                           | — Enter a location in Search for a Location. A matching list of locations dis-<br>plays as you type — make your selection from this list.                                                                                        |
|                               |                           | <ul> <li>Enter a data set in Search for a Data Set. A matching list of data sets displays as you type — make your selection from this list.</li> </ul>                                                                           |
|                               |                           | <ul> <li>— Click + Add Data Set.</li> <li>— To select another data set, repeat this procedure.</li> </ul>                                                                                                    |
| Override Widget<br>Variables  | User Selected<br>Only     | This field assists you in templating the dashboard.                                                                                                    |
|                               |                           | <ul> <li>Select Fixed and User Selected to template a generic dashboard.</li> <li>Select Fixed Only or User Selected Only to create a dashboard for one or more data sets with elements from other related data sets.</li> </ul> |

## 4.5.3 Configure an Existing Account Dashboard

Once you have created an account dashboard, you can configure its contents and appearance as follows:

#### 1. Go to Account > Account Dashboards.

- 2. In the grid, locate your target account dashboard.
- 3. Click its **Row Actions** button, then select **Configure** from the drop-down menu.

The Configure page for each account dashboard contains a blank canvas and a set of controls for:

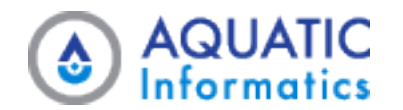

- Adding regular widgets.
- Adding embedded widgets (if any exist).
- Creating and adding new embedded widgets.

You create embedded widgets on the **Configure Dashboard** page, whereas regular widgets are those you create on the **Create Widget** page.

You can only use embedded widgets in their single, associated dashboard.

You can perform the following actions on widgets:

- Move. Click-and-drag anywhere in the widget when the hand icon is visible.
- **Resize**. Click-and-drag the bottom-right corner once the arrow icon is visible.
- **Delete**. Click the Delete icon.
- Refresh. Click the Refresh icon to update the widget's data.

U IMPORTANT To save any changes you make in an entry form, you must select one of the options in the Save drop-down button before leaving the page.

# 4.6 Account Mode > Account Widgets

The **Account Widgets** page lists any existing widgets that you or your view group own, as well as globally-owned widgets. This page lists widgets you do not own but you can only view or clone them. You cannot modify widgets you do not own.

Each widget on the **Account Widgets** page represents a fully customizable, mini-application that currently exists in your system, and that you can place on one or more of your dashboards.

Account **Dashboards** and their widgets provide quick access to frequently-viewed information.

## **4.6.1** Available Actions

If you have full privileges for this page, you can.

- Create new Account Mode > Account Widgets.
- View, edit, or delete Account Mode > Account Widgets.
- Clone Account Mode > Account Widgets.

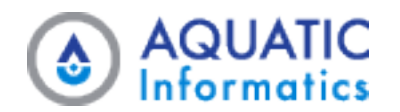

- Use the Page Actions menu to.
  - Load **Help** documents.
  - Export all items that the page's current grid settings return.
  - Change the grid's sort and filter settings.
  - Refresh the page.

You can also view an account widget that does not belong to your user account.

#### 4.6.2 Create an Account Widget

You must base each account widget you create on an existing widget template. Aquarius WebPortal offers several system-defined widgets; administrators or users with view group administration privileges can create additional widgets.

**HINT** If there is an existing account widget you want to use as the basis for a new one, simply clone it, then rename and edit the clone.

#### 1. Go to Account > Account Widgets.

- 2. Click Create.
- 3. Complete the form sections.

(IMPORTANT To save any changes you make in an entry form, you must select one of the options in the Save drop-down button before leaving the page.

The following tables provide information about each of the form sections and their fields, including some examples for individual field names and values.

| Field Names | Example Val-<br>ues               | Usage and Notes                   |
|-------------|-----------------------------------|-----------------------------------|
| Name        | Video -<br>Al Water Data<br>Mgmt. | The widget's name must be unique. |

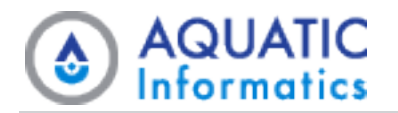

| Field Names          | Example Val-<br>ues | Usage and Notes                                                                                                    |
|----------------------|---------------------|----------------------------------------------------------------------------------------------------|
| Owner Type           | User                | WebPortal pre-populates this field with the User owner type.                                                                                                    |
| Widget Tem-<br>plate | YouTube Video       | Select from the available widgets. Once you choose a template, two additional form sections display on the page: <b>Instructions</b> and <b>Input Variables</b> . |

#### Instructions

| Field<br>Names | Example Values                                                                                                    | Usage and Notes                                                                            |  |  |
|----------------|----------------------------------------------------------------------------------------------------|--------------------------------------------------------------------------------------------|--|--|
| (N/A)          | The YouTube Video Widget Template allows you to embed a YouTube video onto a Dashboard.                                                                                                    | After selecting a widget tem-<br>plate, this section displays,<br>allowing you to read the |  |  |
|                | For the 'VideoID' set this to the unique code that identifies the YouTube Video.                                                                                                    | instructions specified in the widget template.                                             |  |  |
|                | There are several ways to find this code, from the URL https://www.y-<br>outube.com/watch?v=8cwiniJh_dQ the code is highlighted. Under the<br>video YouTube also includes a Share option which uses a shorter URL<br>https://youtu.be/8cwiniJh_dQ the VideoID can be found at the end of<br>this Share URL. |                                                                                            |  |  |
|                | As an example use "8cwiniJh_dQ" as the VideoID Input Variable. This will display the "Water Data Management – Faster Analysis. Better Decisions." video from the Aquatic Informatics Inc. YouTube channel.                                                                                                  |                                                                                            |  |  |

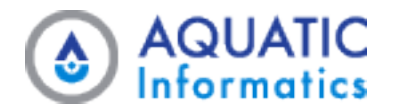

#### **Input Variables**

| Field<br>Names | Example Val-<br>ues | Usage and Notes                                                                                                    |
|----------------|---------------------|----------------------------------------------------------------------------------------------------|
| Video ID       | Fixed               | After selecting a widget template, this section displays, allowing you to enter the required input variables specified in the widget template.                                                           |
| Value          | 8cwiniJh dQ         | Most widget templates generate fields in this section that allow you to specify whether the variable value remains fixed, or if you can set it to a default value that                                   |
|                |                     | you can edit when you view the widget on a dashboard.<br>Some widget templates those that specify <i>Content In Widget = True</i> generate a single text field in this section for entering the content. |

#### **Advanced Settings**

| Field Names   | Example<br>Values | Usage and Notes                                                                                                    |
|---------------|-------------------|----------------------------------------------------------------------------------------------------|
| Show Header   | No                |                                                                                                    |
|               |                   | and footer, and the contents of each.                                                                                               |
| Show Footer   | No                | The Static and Update Interval fields are related as follows:                                                                       |
|               |                   | - If you set <b>Static</b> to <i>No</i> , then when you viewing this widget on a dashboard,                                         |
| Static Yes    |                   | WebPortal refreshes its data at the rate in the <b>Update Interval</b> field.                                                       |
|               |                   | - If you set <b>Static</b> to <i>Yes</i> , then WebPortal only loads the widget's data only once                                    |
| Update Inter- |                   | when you load the dashboard.                                                                                                    |
| val (minutes) |                   | Note that if the widget template you select above specifies <i>Static = Yes</i> , you cannot edit these fields at the widget level. |

# 4.7 Account Mode > Account Export Templates

The **Account Export Templates** page lists any existing templates that you or your view group own, as well as globally-owned templates. This page lists templates you do not own but you can only view or clone them. You cannot modify templates you do not own.

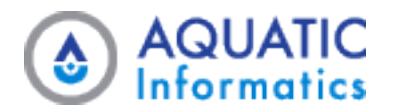

## 4.7.1 Available Actions

If you have full privileges for this page, you can:

- Create new Account Mode > Account Export Templates.
- View, edit, or delete Account Mode > Account Export Templates.
- Clone Account Mode > Account Export Templates.
- Preview one of your existing Account Mode > Account Export Templates.
- Use the Page Actions menu to:
  - Get the page's **Permalink**.
  - Load **Help** documents.
  - ° Export all items returned by the page's current grid settings.
  - ° Change the grid's sort and filter settings.
  - Refresh the page.

You can also save export templates any time you are exporting data using the **Export** page. Simply click the Save as Template button whenever you configure the form the way you want it.

# 4.8 Account Mode > Change Password

The **Change Password** page is the same one WebPortal displays when you enter a temporary password. As long as you know your account's current password, you can change it using the entry form on this page.

| AQUARIUS<br>WebPortal                                       |                                                                        | Data 👻 | View Group 👻 | Account 👻 | 0 | 0 |
|-------------------------------------------------------------|------------------------------------------------------------------------|--------|--------------|-----------|---|---|
| 4                                                           |                                                                        |        |              |           |   |   |
| Account Overview                                            |                                                                        |        |              |           |   |   |
| 00 Manage Account                                           |                                                                        |        |              |           |   |   |
| Account Settings                                            | Change Password                                                        |        |              |           |   |   |
| Account Charts                                              | Please enter your current password,<br>then enter and confirm your new |        |              |           |   |   |
| Account Dashboards                                          | password.                                                              |        |              |           |   |   |
| Account Widgets                                             | Current password                                                       |        |              |           |   |   |
| 📥 Account Export Templates                                  |                                                                        |        |              |           |   |   |
| ▼ Account Filters                                           | New password                                                           |        |              |           |   |   |
| A Change Password                                           |                                                                        |        |              |           |   |   |
|                                                             | Confirm new password                                                   |        |              |           |   |   |
|                                                             |                                                                        |        |              |           |   |   |
|                                                             | Change Password                                                        |        |              |           |   |   |
|                                                             | Cancel                                                                 |        |              |           |   |   |
|                                                             |                                                                        |        |              |           |   |   |
|                                                             |                                                                        |        |              |           |   |   |
|                                                             |                                                                        |        |              |           |   |   |
|                                                             |                                                                        |        |              |           |   |   |
| AQUARIUS WebPortal v2021.2130<br>© 2021 Aquatic Informatics |                                                                        |        |              |           |   |   |